# HCP Works3 安装说明

# 前言

HCP Works3 是禾川推出,针对 Q 系列中型 PLC 进行编程的软件,本说明主要针对 HCP Works3 (以下简称软件)的安装、卸载、包安装、包卸载,以及常见使用问题的说明和解 决措施。

#### 版本说明:

| 发布日期       | 版本         | 更新说明           |
|------------|------------|----------------|
| 2023-08-01 | V1.0.0 SP2 | 1. 新增中文标签      |
|            |            | 2. 优化 EIP 相关问题 |
| 2023-07-05 | V1.0.0 SP1 | 1. 新增部分设备机型    |
|            |            | 2. 优化工程删除功能    |
| 2023-06-01 | V1.0.0     | 1. 支持工程同步功能    |
|            |            | 2. 优化 EIP 相关问题 |
|            |            | 3. 优化新建工程      |
|            |            | 4. 优化若干默认选项    |
|            |            | 5. 修复若干已知 bug  |

软件获取:

● 软件获取网址: <u>控制器: Q 系列编程软件 (hcfa. cn)</u>

### 1 软件的安装

### 1.1 安装环境要求

软件支持 Windows10 及以上版本, 推荐使用 64 位中英文操作系统, 内存配置不小于 46, 硬盘不小于 506

注意:软件禁止安装在中文路径下

### 1.2 安装步骤

安装准备:

- 在网页路径下载软件的安装包文件,文件名为 HCP Works3 Vx.x.x.exe
- 检查电脑是否满足安装要求
- 关闭电脑杀毒软件

#### 开始安装:

1) 打开软件安装程序所在路径, 选中并右击安装程序, 以管理员身份运行安装程序

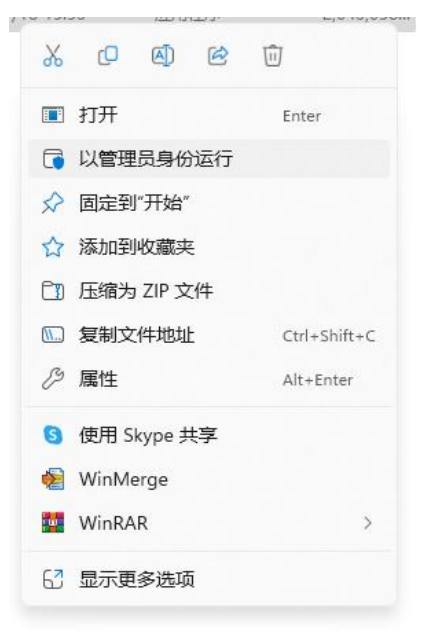

2)出现以下提示,点击【是】,允许软件安装程序以管理员权限运行

| 用户帐户控制                     |             |
|----------------------------|-------------|
| 你要允许来自未知发祝<br>进行更改吗?       | 布者的此应用对你的设备 |
| HCP Works3 V1.0.0.exe      |             |
| 发布者: 未知<br>文件源: 此计算机上的硬盘驱动 | 踏           |
| 显示更多详细信息                   |             |
|                            |             |
| 是                          | 否           |

3)出现以下界面表示安装进入准备阶段

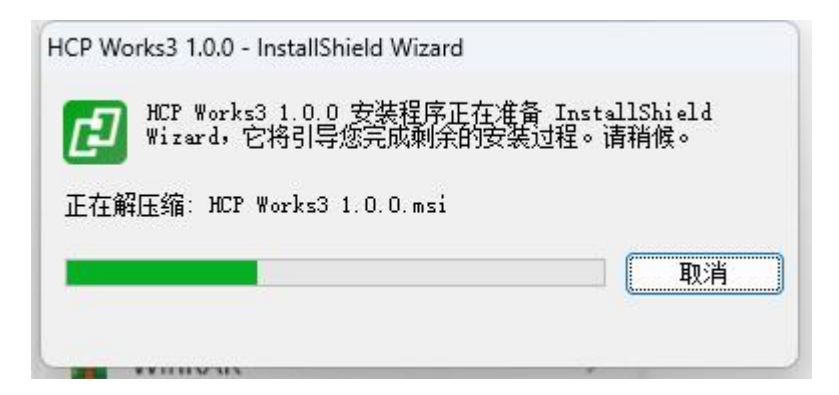

4)出现以下界面,选择【下一步】继续软件安装

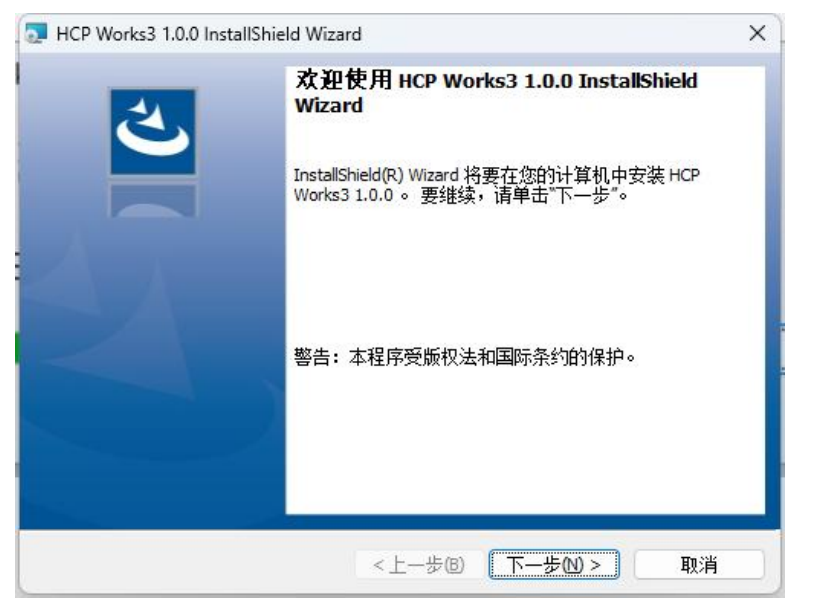

5)出现以下中文许可界面,选择【我接受该许可证协议中的条款】并点击【下一步】

| 请仔细阅读下面的许可证协议。                                                                                                    | 3                                                                                  |
|----------------------------------------------------------------------------------------------------|------------------------------------------------------------------------------------|
|                                                                                                    |                                                                                    |
| License Agreement                                                                                                    |                                                                                    |
| for the usage of a CODESYS Soft                                                                                                    | ware or CODESYS                                                                    |
| Software Package                                                                                                    |                                                                                    |
|                                                                                                    |                                                                                    |
| General Terms of License (E                                                                                                    | and User License                                                                   |
| Agreement) for the supplied a                                                                                                    | nt carefully before using                                                          |
| this Software User Agreemer                                                                                                    |                                                                                    |
| this Software User Agreemer<br>the supplied Software. Down                                                                                 | loading or installation of                                                         |
| this Software User Agreemer<br>the supplied Software. Down<br>the Software constitutes roop<br>即接答该许可证机设由的条款(A)                            | Iloading or installation of<br>ftfD(P)                                             |
| this Software User Agreemer<br>the supplied Software. Down<br>the Software constitutes roos<br>我接受该许可证协议中的条款(A)<br>我不接受该许可证协议中的条款(D)       | iloading or installation of<br>graties by the sustance<br>打印                       |
| this Software User Agreement<br>the supplied Software. Down<br>the Software constitutes room<br>① 我存接受该许可证协议中的条款(2)<br>① 我不接受该许可证协议中的条款(2) | Iloading or installation of<br>position by the systemer<br>打印の<br>Open Source Lice |

6)出现以下英文许可界面,选择【I have read the information】并点击【下一步】

| Please read the following information carefully.         COMPATIBILITY_INFORMATION         CDS-79202 CLONE - CmpRetain: support shared memory for retain storage         [[GENERAL]]         Retains can now be stored in a shared memory.         If you use a SHM, you have to specify the type and the size of this memory. A name can optionally be specified if it should be other than the default name "RetainMemory".         Example:         It have read the information         Print         It have not read the information yet | Very important information                                                                                                    | 1                                                                                                    | 1 |
|----------------------------------------------------------------------------------------------------|----------------------------------------------------------------------------------------------------|----------------------------------------------------------------------------------------------------|---|
| COMPATIBILITY_INFORMATION         CDS-79202 CLONE - CmpRetain: support shared memory for retain storage         [[GENERAL]]         Retains can now be stored in a shared memory.         If you use a SHM, you have to specify the type and the size of this memory. A name can optionally be specified if it should be other than the default name "RetainMemory".         Example:         I have read the information         I have not read the information yet                                                                          | Please read the following information carefully.                                                                                                    |                                                                                                    | 2 |
| CDS-79202 CLONE - CmpRetain: support shared memory for retain storage [[GENERAL]] Retains can now be stored in a shared memory. If you use a SHM, you have to specify the type and the size of this memory. A name can optionally be specified if it should be other than the default name "RetainMemory". Example: I have read the information I have not read the information yet stallShield                                                                                                    | COMPATIBILITY_INFORMATION                                                                                                    |                                                                                                    | 1 |
| Example:          I have read the information       Print         I have not read the information yet       stallShield                                                                                                    | CDS-79202 CLONE - CmpRetain: support                                                                                                    | t shared memory for retain storage                                                                     |   |
| I have read the information I have not read the information yet stallShield                                                                                                    | Retains can now be stored in a shared mo<br>If you use a SHM, you have to specify the<br>name can optionally be specified if it shou<br>"RetainMemory".                                                                         | emory.<br>e type and the size of this memory. A<br>uld be other than the default name                  | 1 |
| I have not read the information yet stallShield                                                                                                    | Retains can now be stored in a shared multiply use a SHM, you have to specify the name can optionally be specified if it shou<br>"RetainMemory".                                                                                | emory.<br>e type and the size of this memory. A<br>uld be other than the default name                  |   |
| stallShield                                                                                                    | Retains can now be stored in a shared multiply use a SHM, you have to specify the name can optionally be specified if it shou "RetainMemory".<br>Example:                                                                       | emory.<br>e type and the size of this memory. A<br>uld be other than the default name<br><u>P</u> rint |   |
|                                                                                                    | Retains can now be stored in a shared multiply use a SHM, you have to specify the name can optionally be specified if it shou "RetainMemory".<br>Example:<br>I have read the information<br>I have not read the information yet | emory.<br>e type and the size of this memory. A<br>uld be other than the default name<br><u>P</u> rint |   |

7) 选择软件安装路径,可默认路径点击【下一步】,也可通过【更改】修改软件安装路径 注: 安装路径不允许有中文

| 🔙 HCP Wo            | orks3 1.0.0 InstallShield Wizard                              | ×     |
|---------------------|---------------------------------------------------------------|-------|
| <b>目的地文</b><br>单击"下 | <b>ζ件夹</b><br><sup>、</sup> 一步"安装到此文件夹,或单击"更改"安装到不同的文件夹。       | と     |
| Ø                   | 将 HCP Works3 1.0.0 安装到:<br>C:\Program Files\HCPWorks3_V1.0.0\ | 更改(C) |
|                     |                                                               |       |
| InstallShield -     | <上一步® 下一步10 >                                                 | 取消    |

- 8)选择安装方式,选择【完整安装】,点击和点击【下一步】
- (【自定义安装】可自定义配置安装组件,此处建议非特殊需求,选择【完整安装】)

| NCP Works3 1.0.0 InstallShield Wizard | ×    |
|---------------------------------------|------|
| <b>安装类型</b><br>选择最适合自己需要的安装类型。        | と    |
| 请选择一个安装类型。                            |      |
| ○完整安装(O)<br>将安装所有的程序功能。(需要的磁盘空间最大)。   |      |
| 〇 <b>自定义(5)</b>                       | 吸用户使 |
| InstallShield <上一步®)【下一步®】            | 取消   |

9) 安装确认,点击【安装】进入安装程序

| JHCP Works3 1.0.0 InstallShield Wizard            | ×  |
|---------------------------------------------------|----|
| 已 <b>做好安装程序的准备</b><br>向导准备开始安装。                   | と  |
| 单击"安装"开始安装。<br>要查看或更改任何安装设置,请单击"上一步"。 单击"取消"退出向导。 |    |
|                                                   |    |
|                                                   |    |
|                                                   |    |
| InstallShield <上一步(B) 安装(D)                       | 取消 |

10) 软件安装中,请等待进度条加载完成

| 🛃 HCP Wo            | rks3 1.0.0 InstallShield Wiza                     | ard              |         | <u> </u> |             | ×  |
|---------------------|---------------------------------------------------|------------------|---------|----------|-------------|----|
| <b>正在安装</b><br>正在安装 | HCP Works3 1.0.0<br>表您选择的程序功能。                    |                  |         |          |             | 3  |
|                     | InstallShield Wizard 正在安钟的时间。<br>状态:<br>正在更新组件注册表 | 装 HCP Works3 1.0 | .0,请稍候。 | 这需要      | ₹ <b>几分</b> |    |
| InstallShield -     |                                                   | <上一步(B)          | 下一步凹    | > [      | 取洋          | ¥] |

注:此处会出现一段时间的进度条无变化现象,此现象正常,属于后台静默安装,请不要结 束安装任务,静待安装完成,如下图所示。

| HCP Wo        | rks3 1.0.0 InstallShield Wiza        | ard                   | -                     |       | ×  |
|---------------|--------------------------------------|-----------------------|-----------------------|-------|----|
| 止在安装<br>正在安装  | HCP Works3 1.0.0<br>表您选择的程序功能。       |                       |                       |       | 2  |
| P             | InstallShield Wizard 正在安<br>钟的时间。    | 装 HCP Works3 1.0.0,   | 请稍候。这需 <mark>要</mark> | 更几分   |    |
|               | 状态:<br>Install all Packages added to | o the setup           |                       |       |    |
|               |                                      |                       |                       | 3     |    |
|               |                                      |                       |                       |       |    |
|               |                                      |                       |                       |       |    |
|               |                                      |                       |                       |       |    |
| 1.11-01-1-1-1 |                                      |                       |                       |       |    |
| stallShield - |                                      | the literation of the | - IFAA -              | The V | 12 |

11)安装完成弹窗,点击【完成】,完成软件安装

| E HCP Works3 1.0.0 InstallShie | eld Wizard X                                                   |
|--------------------------------|----------------------------------------------------------------|
| 2                              | InstallShield Wizard 完成                                        |
|                                | InstallShield Wizard 成功地安装了 HCP Works3 1.0.0 。 单击<br>"完成"退出向导。 |
| $\Delta _{\Lambda }$           |                                                                |
|                                |                                                                |
|                                | □ 显示 Windows Installer 日志                                      |
|                                | <上一步(B) <b>完成(D)</b> 取消                                        |

### 1.3 软件卸载

软件卸载可以通过安装程序自带的卸载选项进行卸载或控制面板进行卸载 1)管理员运行安装程序

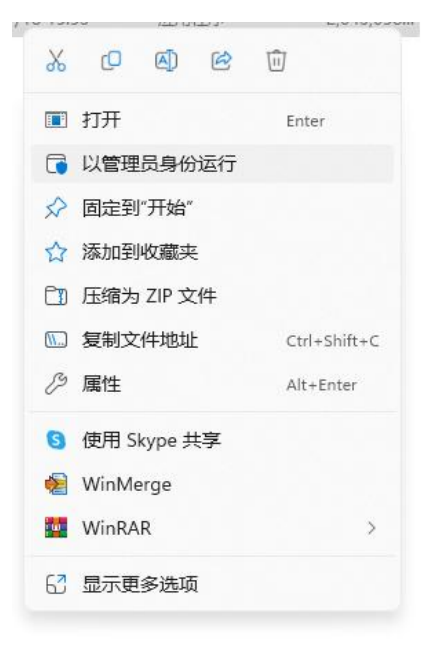

2) 点击【下一步】

| HCP Works3 1.0.0 Inst | allShield Wizard                                                                                                    | ×    |
|-----------------------|----------------------------------------------------------------------------------------------------|------|
|                       | <b>欢迎使用 HCP Works3 1.0.0 InstallShield</b><br>Wizard<br>InstallShield(R) Wizard 允许修改、修复或删除 HCP Wor<br>1.0.0 。要继续,请单击"下一步"。 | rks3 |
|                       | <上一步圈 下一步M> 取消                                                                                                    | í )  |

3)选择【删除】,点击【下一步】

| HCP Works3 1.0.0       | 0 InstallShield Wizard                            | × |
|------------------------|---------------------------------------------------|---|
| <b>程序维护</b><br>修改、修复或删 | 除程序。                                              | 2 |
| ○修改( <u>M</u> )        | 更改要安装的程序功能。 此选项可显示"自定义选择"对话框,在<br>其中您可以更改安装功能的方式。 |   |
| ○修复(P)                 | 8复程序中的错误。 通过此选项您可修复缺少或损坏的文件、快<br>重方式和注册表项。        |   |
| ● <b>删除(R)</b><br>[] 》 | 人计算机中删除 HCP Works3 1.0.0 ∘                        |   |
| InstallShield          | <上一步® 下一步10> 取消                                   | 5 |

4) 删除确认弹窗,点击【删除】

| DistallShield Wizard                           | ×  |
|------------------------------------------------|----|
| <b>删除程序</b><br>您已经选择从系统中删除此程序。                 | と  |
| 单击"删除"从计算机中删除 HCP Works3 1.0.0 。 删除后此程序将不能再使用。 |    |
| 要查看或更改任何设置,请单击"上一步"。                           |    |
|                                                |    |
|                                                |    |
| InstallShield                                  |    |
| < 上一步 (B) 開除 (B)                               | 取消 |

5)卸载软件中,请不要关闭弹窗,静待卸载

| 🔙 HCP Wo            | ks3 1.0.0 InstallShield Wizard                      |               | 8 <b>—</b> |    | ×          |
|---------------------|-----------------------------------------------------|---------------|------------|----|------------|
| <b>正在卸载</b><br>正在卸载 | HCP Works3 1.0.0<br>成您选择的程序功能。                      |               |            | <  | 3          |
| i S                 | InstallShield Wizard 正在卸载 HCP Works<br>钟的时间。<br>状态: | 3 1.0.0 ,请稍候。 | 这需要        | 几分 |            |
| InstallShield -     | <上一歩                                                | © 下一步(N)      | >          | 取洋 | <u>i )</u> |

6) 网关和 RTE 服务在后台运行,会提示关闭服务,选择【自动关闭应用程序并尝试在安装 程序完成后重新启动他们】,关闭网关和 RTE 后台服务

| CODESISCO:<br>GatewaySy | ntrolSysTray. exe<br>sTray. exe |         |        |
|-------------------------|---------------------------------|---------|--------|
|                         |                                 |         |        |
|                         |                                 |         |        |
| )自动关闭<br>(C)。           | 回应用程序并尝试在到                      | 安装程序完成后 | 重新启动它们 |

7) 提示安装程序无法自动关闭,点击【确定】

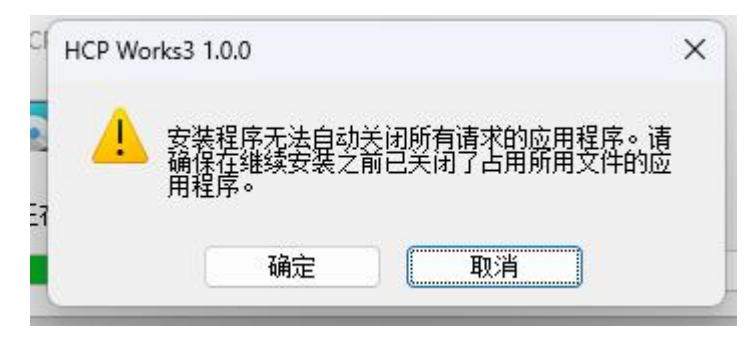

8) 提示卸载完成弹窗,点击【完成】

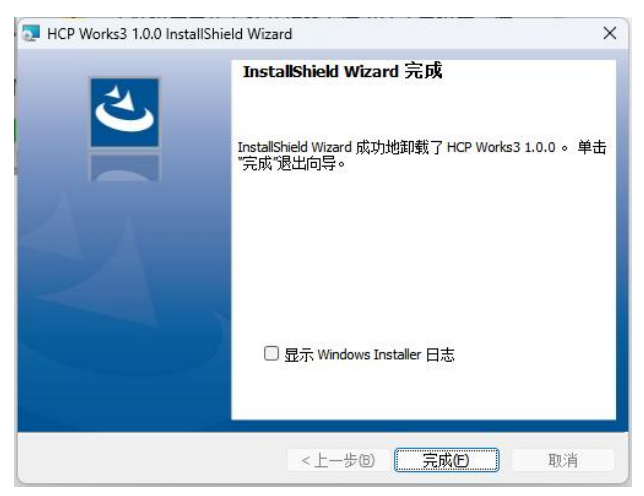

9) 清除残留文件,完成软件卸载

1. 清除安装目录下的 HCPWorks\_3 1.0.0 文件夹:找到安装目录下的 HCPWorks\_3 1.0.0, 删除文件夹

| 主文共来         合称         仲宏厚           単 工業         ▲ Advanced IP Scamer         2023/5/15 10.85           ■ 差面         ▲ Advanced IP Scamer         2023/5/15 10.85           ■ 工業         ▲ Advanced IP Scamer         2023/5/15 10.85           ■ 工業         ▲ Advanced IP Scamer         2023/5/15 10.85           ■ ZBL         ▲ Advanced IP Scamer         2023/5/15 10.85           ■ ZBL         ▲ Advanced IP Scamer         2023/5/15 10.05           ■ ZBL         ■ BiduNetdisk         2023/5/15 10.17           ■ ZBL         ■ CODESYS 3.5.18.0 HMI         2023/7/2010           ■ 1027_0000 0001_4.6.14         ■ CODESYS 3.5.18.0 HMI         2023/7/2023.35           ■ 1027_0000 0001_4.6.14         ■ CODESYS 3.5.19.10         2023/7/2023.35           ■ CODESYS 3.5.19.10         2023/7/15 17.43         2023/7/15 17.43           ■ Apt-device         ■ Delta Tau         2023/7/15 17.43           ■ Ding Files         ■ DingDing         2023/7/15 13.27           ■ Ding Files         ■ Ding Ding         2023/7/16 13.27           ■ VPS元位         ■ Diret-Greinius         2023/7/16 13.27           ■ ProP         = 2023/7/16 13.27         2023/7/16 13.27           ■ Mate         ■ EfreFor         2023/7/16 13.27           ■ Mate </th <th>合作         修訂時         検知         大小           Advanced IP Scamer         2023/5/15/035         2024/           Advanced IP Scamer         2023/6/22:23         2024/           Advanced IP Scamer         2023/6/22:23         2024/           Advanced IP Scamer         2023/6/22:23         2024/           Advanced IP Scamer         2023/6/21:20         2024/           Advanced IP Scamer         2023/6/21:21         2024/           Baidu/Netdisk         2023/6/21:21/7         2024/           CODESYS 5.5.17.30         2023/6/21:0101         2024/           CODESYS 5.5.16.0 HMI         2023/6/21:0101         2024/           CODESYS 5.5.15.10         2023/7/20:2335         2024/           CODESYS 5.5.15.10         2023/7/20:2335         2024/           DopDing         2023/6/21:522         2024/           DingDing         2023/6/21:522         2024/           VCapture         2023/6/21:522         2024/           Polocines         2023/6/21:522         2024/           Mode Client         2023/7/81:532         2024/           Node Client         2023/7/81:531         2023/7/81:531</th> <th>&gt; × ↑ 🗕 🖸</th> <th></th> <th>~ C 在 软件 (D:) 中搬票</th>                                  | 合作         修訂時         検知         大小           Advanced IP Scamer         2023/5/15/035         2024/           Advanced IP Scamer         2023/6/22:23         2024/           Advanced IP Scamer         2023/6/22:23         2024/           Advanced IP Scamer         2023/6/22:23         2024/           Advanced IP Scamer         2023/6/21:20         2024/           Advanced IP Scamer         2023/6/21:21         2024/           Baidu/Netdisk         2023/6/21:21/7         2024/           CODESYS 5.5.17.30         2023/6/21:0101         2024/           CODESYS 5.5.16.0 HMI         2023/6/21:0101         2024/           CODESYS 5.5.15.10         2023/7/20:2335         2024/           CODESYS 5.5.15.10         2023/7/20:2335         2024/           DopDing         2023/6/21:522         2024/           DingDing         2023/6/21:522         2024/           VCapture         2023/6/21:522         2024/           Polocines         2023/6/21:522         2024/           Mode Client         2023/7/81:532         2024/           Node Client         2023/7/81:531         2023/7/81:531                                                                                                    | > × ↑ 🗕 🖸            |                           | ~ C 在 软件 (D:) 中搬票   |
|----------------------------------------------------------------------------------------------------|----------------------------------------------------------------------------------------------------|----------------------|---------------------------|---------------------|
| Advanced IP Scamer         2023/5/15 10.35           A Brid Advanced IP Scamer         2023/3/6 22.23           A Brid Advanced IP Scamer         2023/3/6 22.23           TR:         AuroShop         2023/3/6 12.27           TR:         BaduNetdisk         2023/3/6 12.17           Br:         CODESVS 3.5.14.00         2023/4/2 12.17           Br:         CODESVS 3.5.18.0 HMI         2023/4/2 11.91           1027_000001_4.6.1         CODESVS 3.5.19.10         2023/7/15 23.51           Br:         CODESVS 3.5.19.10         2023/7/15 74.31           Br:         CODESVS 3.5.19.10         2023/7/15 74.31           Br:         D DelaTau         2023/7/15 74.31           Ding Files         D DelaTau         2023/7/15 74.31           Pump:         D DelaTau         2023/7/15 74.31           Ding Files         D DelaTau         2023/7/15 74.31           Pump:         D Experime         2023/7/15 74.31           Pump:         D Experime         2023/7/15 74.31           Ding Files         D DelaTau         2023/7/15 74.31           Pump:         D Experime         2023/7/15 74.31           Pump:         D Experime         2023/7/15 74.31           Ding Ding         Experime         2023/                                                                                                    | 의 Advanced IP Scamer         2023/5/15 10.35         2024           A APPdownlad         2023/4,222.32         2024           A Appdownlad         2023/4,222.32         2024           A Autorschop         2023/4,72.10.10         2024           B Baidwitedisk         2023/6/2.14.17         2024           C CODESYS 3.5.14.00         2023/6/2.14.17         2024           C CODESYS 3.5.18.0         2023/6/2.14.17         2024           C CODESYS 3.5.18.0         2023/6/2.19.10         2024/6/2.14.17         2024           C CODESYS 3.5.18.0         2023/7.15.10.1         2023/7.15.10.2         2024           C CODESYS 3.5.18.0         2023/7.15.10.2         2024/7.15.12.2         2024           D CODESYS 3.5.18.0         2023/7.15.10.2         2024/7.15.12.2         2024           D CODESYS 3.5.18.0         2023/7.15.10.2         2024/7.15.12.2         2024           D DebTai         2023/7.15.12.2         2024/7.15.12.2         2024           D DebTai         2023/7.15.12.2         2024/7.15.12.2         2024           D Experime         2023/7.15.12.2         2024/7.15.12.2         2024           D Vicapture         2023/7.15.12.2         2024/7.15.2         2024           D Vicapture         2023/7.15.12.2 <th>主文件夹</th> <th>- 名称 -</th> <th>修改日期 炭型 大小</th> | 主文件夹                 | - 名称 -                    | 修改日期 炭型 大小          |
| Image: Image:                                                                                                    | A AP9downlad         2023/A 22.23         24共           A Model         2023/A 22.24         24共           A Model         2023/A 22.47         24共           B Baidwheddisk         2023/A 22.47         24共           B Baidwheddisk         2023/A 22.47         24共           C ODESYS 3.5.13.0         2023/A 22.16         24共           C ODESYS 3.5.18.0 HMI         2023/A 22.15         24共           C ODESYS 3.5.18.0 HMI         2023/A 22.15         24共           C ODESYS 3.5.18.0 HMI         2023/A 22.15         24共           C ODESYS 3.5.18.0 HMI         2023/A 22.15         24共           C ODESYS 3.5.18.0 HMI         2023/A 22.15         24共           C ODESYS 3.5.18.0 HMI         2023/A 22.15         24共           C ODESYS 3.5.18.0 HMI         2023/A 22.15         24共           C ODESYS 3.5.18.0 HMI         2023/A 22.15         24共           C ODESYS 3.5.18.0 HMI         2023/A 22.15         24共           D PelaTau         2023/A 22.15         24共           D DegTom         2023/A 22.15         24H           C OVCapture         2023/A 22.15         24H           C VEXPUTE         2023/A 22.15         24H           I Node C Client         2023/A 11.51                                                                                                    |                      | Canter IP Scanner         | 2023/5/15 10:35 文件夹 |
| TRA         A AdoShop         2023//10 16/7           TRA         B BidwNeddik         2023//0 16/7           Bb/         CODESYS 3.5.10         2023//0 16/7           BF         CODESYS 3.5.10         2023//0 16/7           BF         CODESYS 3.5.10         2023//0 12/7           BF         CODESYS 3.5.10         2023//0 12/7           BF         CODESYS 3.5.10         2023//0 23/3           BC         CODESYS 3.5.10         2023//0 23/7           Br, Dedevice         CODESYS 3.5.10         2023//0 23/7           Br, Dedevice         CODESYS 3.5.10         2023//0 15/8           Br, Dedevice         D Ing/Gr         2023//0 15/8           Br, Dedevice         D Ing/Gr         2023//0 15/8           Br, Dedevice         D Ing/Gr         2023//0 18/2           Br, Dedevice         Epor         2023//0 22/8           Br, Dedevice         Epor         2023//0 22/8                                                                                                    | AutoShop       2023/A/01617       2024         AutoShop       2023/A/21217       2024         CODESYS 3.5.18.10       2023/A/21217       2024         CODESYS 3.5.18.0       2023/A/212010       2024/A/21101         CODESYS 3.5.18.0       2023/A/21001       2024/A/21101         CODESYS 3.5.18.0       2023/A/21001       2024/A/21101         CODESYS 3.5.18.0       2023/A/21001       2024/A/21101         CODESYS 3.5.19.0       2023/A/21001       2024/A/21101         CODESYS 3.5.19.0       2023/A/2150       2024/A/21101         CODESYS 3.5.19.0       2023/A/2150       2024/A/21101         CODESYS 3.5.19.0       2023/A/2150       2024/A/21101         CODESYS 3.5.19.0       2023/A/2150       2024/A/21101         CODESYS 3.5.19.0       2023/A/2150       2024/A/21101         CODESYS 3.5.19.0       2023/A/2150       2024/A/21101         DingOn       2023/A/21120       2024/A/21101         EBpro       2023/A/21120       2024/A/21101         COEVER       2023/A/21120       2024/A/21101         COEVER       2023/A/21120       2024/A/21101         CODESYS 3.519.0       2023/A/21120       2024/A/21101         CODESYS 3.519.0       2023/A/21120       2024/A/                                                                                                    | 点面 ,                 | Carala APPdownlad         | 2023/3/8 22:23 文件夹  |
| 文法         Badovkedisk         2023/6/514/7           Bbh         CODESYS 3.5.1.01         2023/6/21.217           音乐         CODESYS 3.5.1.03         2023/6/21.217           智乐         CODESYS 3.5.1.03         2023/6/21.217           智乐         CODESYS 3.5.1.03         2023/6/21.217           1027_000 001_46.14         CODESYS 3.5.1.04         2023/6/21.217           1027_000 001_46.14         CODESYS 3.5.1.01         2023/7/21.232           1027_000 001_46.14         CODESYS 3.5.1.01         2023/7/21.232           1027_000 001_46.14         CODESYS 3.5.1.01         2023/7/21.232           10200 001_46.14         Delataw         2023/7/21.232           10200 001_46.14         Delataw         2023/7/21.232           10200 001_46.14         Delataw         2023/7/21.232           10200 001_46.14         Delataw         2023/7/21.232           10200 001_46.14         Delataw         2023/7/21.232           10200 001_46.14         Delataw         2023/7/21.232           10200 001_46.14         Delataw         2023/7/21.232           10200 001_46.14         Delataw         2023/7/21.232           10200 001_46.14         Delataw         2023/7/21.232           10190001_46.44         Delataw <t< td=""><td>Bádukhdisk         2023/05/14.17         交供與           CODESYS 3.5.14.10         2023/02/11.201         交供與           CODESYS 3.5.14.10         2023/02/11.201         交供與           CODESYS 3.5.13.00         2023/02/12.001         交供與           CODESYS 3.5.19.10         2023/02/12.50         交供與           CODESYS 3.5.19.10         2023/02/12.50         交供與           CODESYS Gateway_3.5.19.10         2023/02/15.50         交供與           DingDing         2023/02/15.50         交供與           ElefaTau         2023/02/15.50         交供與           DingDing         2023/02/15.50         交供與           ElefaTau         2023/07/15.50         交供與           ElefaTau         2023/07/15.50         交供與           DingDing         2023/07/15.12         交供與           ElefaTau         2023/07/15.20         交供與           ElefaTau         2023/07/15.20         交供與           DingDing         2023/07/15.20         交供與           ElefaTau         2023/07/15.20         交供與           ElefaTau         2023/07/15.20         交供與           ElefaTau         2023/07/15.10         文供與           ElefaTau         2023/07/15.10         文供與           ElefaTau</td><td>下載</td><td>a AutoShop</td><td>2023/3/30 16:17 文件夹</td></t<> | Bádukhdisk         2023/05/14.17         交供與           CODESYS 3.5.14.10         2023/02/11.201         交供與           CODESYS 3.5.14.10         2023/02/11.201         交供與           CODESYS 3.5.13.00         2023/02/12.001         交供與           CODESYS 3.5.19.10         2023/02/12.50         交供與           CODESYS 3.5.19.10         2023/02/12.50         交供與           CODESYS Gateway_3.5.19.10         2023/02/15.50         交供與           DingDing         2023/02/15.50         交供與           ElefaTau         2023/02/15.50         交供與           DingDing         2023/02/15.50         交供與           ElefaTau         2023/07/15.50         交供與           ElefaTau         2023/07/15.50         交供與           DingDing         2023/07/15.12         交供與           ElefaTau         2023/07/15.20         交供與           ElefaTau         2023/07/15.20         交供與           DingDing         2023/07/15.20         交供與           ElefaTau         2023/07/15.20         交供與           ElefaTau         2023/07/15.20         交供與           ElefaTau         2023/07/15.10         文供與           ElefaTau         2023/07/15.10         文供與           ElefaTau                                                                                                    | 下載                   | a AutoShop                | 2023/3/30 16:17 文件夹 |
| Bit         *         CODESYS 3.5.14.10         2023/5/12.12.17           Time         CODESYS 3.5.17.30         2023/5/12.1001           Bit         *         CODESYS 3.5.17.30         2023/5/12.1001           Bit         *         CODESYS 3.5.18.0         2023/4/29.2119           1027_0000001_46.14         *         CODESYS 3.5.18.0         2023/7/02.335           1027_0000001_46.14         *         CODESYS 3.5.18.0         2023/7/03.335           1027_0000001_46.14         *         CODESYS 6.518.00         2023/7/03.335           1027_0000001_46.14         *         CODESYS 6.518.00         2023/7/03.335           1027_0001_46.14         *         DebtaTau         2023/7/01.326           1027_001_517         *         DingOing         2023/7/01.327           1011_101         *         DingOing         2023/7/01.327           1011_101         *         DingOing         2023/7/01.327           1011_101         *         DingOing         2023/7/01.327           1011_101         *         DingOing         2023/7/01.327           1011_101         *         DingOing         2023/7/01.327           1011_101         *         DingOing         2023/7/01.327           10                                                                                                    | - CODESYS 3.5.14.10         2023/K/21 12:17         文相共           - CODESYS 3.5.16.0         2023/K/21 20:01         交相共           - CODESYS 3.5.18.0_HMI         2023/K/22 20:19         交相共           - CODESYS 3.5.18.0_HMI         2023/K/21 20:01         交相共           - CODESYS 3.5.18.0_HMI         2023/K/21 20:01         交相共           - CODESYS 3.5.18.0_HMI         2023/K/21 20:01         交相共           - CODESYS 3.5.18.0         2023/K/21 12:01         交相共           - CODESYS Gateway_3.5.18.10         2023/K/21 12:02         交相共           - DingDing         2023/K/21 12:02         文相共           - DingDing         2023/K/21 12:02         文相共           - DingDing         2023/K/21 12:02         文相共           - DingDing         2023/K/21 12:02         文相共           - DingDing         2023/K/21 12:02         文相共           - NoderClemis         2023/K/21 12:02         文相共           - NodeClemit         2023/K/21 12:01         文相共                                                                                                    | 文档 ,                 | 🔁 BaiduNetdisk            | 2023/6/5 14:17 文件夹  |
|                                                                                                    | - CODESYS 3.5.17.30         2023/5/12 10.01         文単発           - CODESYS 3.5.18.0_HMI         2023/4/29 21.19         文単発           - CODESYS 3.5.18.0_HMI         2023/1/20 23.55         文単光           - CODESYS 3.5.18.0         2023/1/20 23.55         文単光           - CODESYS 5.5.18.0         2023/1/20 23.55         文単光           - CODESYS 5.5.18.0         2023/1/20 23.55         文単光           - DebaTau         2023/1/20 23.55         文単光           - DebaTau         2023/1/20 23.55         文単光           - DebaTau         2023/1/20 23.55         文単光           - DebaTau         2023/1/21 15.20         文単光           - DebaTau         2023/1/21 13.27         文単光           - DebaTau         2023/1/21 13.27         文単光           - NoterConsis         2023/1/21 13.27         文単光           - NoterConsis         2023/1/21 13.27         文単光           - NoterConsis         2023/1/21 13.51         文単光           - NoterConsis         2023/1/21 15.31         文単光                                                                                                    | 图片                   | CODESYS 3.5.14.10         | 2023/6/21 12:17 文件夹 |
| BCDESYS 3.5.18.0_HMI         2023/4/29 21/9           1027_0000 0001_4.6.1         0 CODESYS 3.5.18.0 0         2023/7/20 23.35           a. plc.device         0 CODESYS 5.61exwy.3.5.19.0 0         2023/7/15 24           BC5+         0 DeltaTau         2023/8/21 52.25           Ding Flies         0 DingOing         2023/8/15 52.25           Profection         2023/8/27 15.56           Ding Flies         0 DingOing         2023/8/27 15.27           BC5+         1 Elspro         2023/8/27 15.27           BC5+         1 Elspro         2023/8/27 15.27                                                                                                    | ● CODESYS 3.5.18.0_HMI         2023/4/29 21:19         文件典           ● CODESYS 3.5.19.10         2023/1/10 23:32         交件典           ● CODESYS 6.5terwy, 3.5.19.10         2023/1/11 17:40         交供典           ● DehaTau         2023/1/11 17:40         交供典           ● DehaTau         2023/1/11 17:40         交供典           ● DehaTau         2023/1/11 13:20         交供典           ● DehaTau         2023/1/11 13:20         交供典           ● DehaTau         2023/1/11 13:20         交供典           ● KOSphure         2023/1/11 13:20         交供典           ● KOSphure         2023/1/11 13:20         交供典           ● KOSphure         2023/1/11 13:20         交供典           ● KOSphure         2023/1/11 13:20         交供典           ● KOSphure         2023/1/11 13:20         交供典           ● KOSphure         2023/1/11 13:20         交供典           ● KOSphure         2023/1/11 13:20         交供典                                                                                                    | 音乐                   | CODESYS 3.5.17.30         | 2023/5/12 10:01 文件夹 |
| 1027_0000_001_4.1.1         CODESYS 3.5.19.10         2023/7/20 23.35           a. pic.device         CODESYS Gateway_3.5.19.10         2023/7/15 24.36           BE5 +         Delta Tau         2023/7/15 24.36           Ding Flies         Ding-Gnius         2023/7/15 14.32           Ding Flies         Ding-Gnius         2023/7/15 14.27           BP5 ±         Elsp-o         2023/7/15 14.27           BP5 ±         Elsp-o         2023/7/20 23.35           BP5 ±         Elsp-o         2023/7/20 23.35                                                                                                    | A.6.1.0         AC025575 SL53.9.00         2023///20 23-35         交換先           A.C.0055575 Gateway_3.5.19.10         2023///15124         交換先           DebaTau         2023///15122         交換先           DingDing         2023///15122         交換先           DingDing         2023///15122         交換先           L KOApture         2023///15127         交換先           L MOROTARS J1.00         2023///31518         交換先           L MOROTARS J1.00         2023//31518         交換先           L MOROTARS J1.00         2023//31518         交換先           L MOROTARS J1.00         2023//31518         交換先           L MOROTARS J1.00         2023//31518         交換先           L MOROTARS J1.00         2023//31518         交換先           L MOROTARS J1.00         2023//31518         交換先                                                                                                    | 視频                   | CODESYS 3.5.18.0_HMI      | 2023/4/29 21:19 文件夹 |
| a. plc.device         CODESYS Gateway_3.5.19.10         2023/7/15 17.43           B25.7         DelaTau         2023/8/17 55.6           Ding Flies         DingDing         2023/8/15 2023           Driver Genius         2023/7/15 17.43           Driver Genius         2023/7/15 17.43           Post_de Lipson         2023/7/15 17.43           Driver Genius         2023/7/15 17.43           Driver Genius         2023/7/15 17.43           Driver Genius         2023/7/15 17.43           Driver Genius         2023/7/15 17.43           Driver Genius         2023/7/15 17.43                                                                                                    | Image: CODESYS Gateway_35.19.10         2023/1/15.74.3         安排兵           Image: CoDESYS Gateway_35.19.10         2023/1/27.15.56         交排兵           Image: CoDESYS Gateway_35.19.10         2023/1/27.15.56         交排兵           Image: CoDESYS Gateway_35.19.10         2023/1/27.15.56         交排兵           Image: CoDESYS Gateway_35.19.10         2023/1/27.15.76         交排兵           Image: CoDESYS Gateway_35.19.10         2023/1/27.15.77         交排兵           Image: CoDESYS Gateway_37.10.0         2023/1/27.15.87         交排兵           Image: CoDESYS Gateway_37.11.15.31         文排兵         10.10.11.15.17         文排兵           Image: CoDESYS Gateway_37.11.15.31         文排兵         10.10.11.15.17         文排兵                                                                                                    | 1027 0000 0001 4.6.1 | CODESYS 3.5.19.10         | 2023/7/20 23:35 文件夹 |
| Bört         Detta Tau         2023/3/27 15:56           Ding Files         Ding Ding         2023/8/3 15:22           Driver Genius         2023/7/16 13:27           WPS ##         EBpro         2023/8/2 7:17           PENDATION         2023/8/2 7:17                                                                                                    | DebaTau         2023/3/27 15:56         文件典           DingDing         2023/0/1 15:22         文件典           DriverCentus         2023/0/1 15:27         文件典           E EBpro         2023/0/27 9:17         文件典           E KCapture         2023/0/27 9:17         文件典           MCPWorks3 V1.00         2023/0/21 15:81         文件典           I Node Client         2023/0/21 15:81         文件典                                                                                                    | a. plc.device        | CODESYS Gateway_3.5.19.10 | 2023/7/15 17:43 文件夹 |
| Ding Files         DingOing         2023/8/3 15-22           DriverGenius         2023/7/16 13-27           WPS-52         EBpro         2023/6/27 9:17           IPERATE         EVCapture         2023/3/8 22-25                                                                                                    | DingDing     2023/6/315:22     文排兵       DinerGenius     2023/1/1813:27     交排兵       EBpro     2023/6/27.9:17     交排兵       EVCapture     2023/6/27.9:17     交排兵       MCPMorka3.91.0.0     2023/6/315:88     交排兵       DinebroShop     2023/0/115:91     文排兵                                                                                                    | 配方卡                  | 🚬 Delta Tau               | 2023/3/27 15:56 文件夹 |
| Image: DriverGenius         2023/7/18 13:27           Image: DriverGenius         2023/7/18 13:27           Image: DriverGenius         2023/6/27 9:17           Image: DriverGenius         2023/6/27 9:17           Image: DriverGenius         2023/3/8 22:25                                                                                                    | DriverGenius         2023///16 13.27         文件美           EBpro         2023/6/27 9/17         文件美           EVCapture         2023/6/27 9/17         文件美           MCGPWorks3 V1.00         2023/6/3 15:38         文件美           Node Client         2023/6/11 15:31         文件美           InoderStop         2023/6/11 15:31         文件美                                                                                                    | Ding Flies           | DingDing                  | 2023/8/3 15:22 文件夹  |
| WPS ##         EBpro         2023/6/27 9:17           #BBS         EVCapture         2023/3/8 22:25                                                                                                    | E8pro         2023/k/27 9:17         文排兵           WCxphure         2023/k/27 9:17         文排兵           MCMPWorks3/V1.00         2023/k/31 5:38         文中央           MCdC Client         2023/k/11 15:31         文并兵           Moder Client         2023/k/(21 12:58         文中本                                                                                                    |                      | DriverGenius              | 2023/7/18 13:27 文件夹 |
| #曲翰                                                                                                    | WCaphure         2023/48/22:5         文明美           MCMWorks3/V1.00         2023/47/31:518         文件美           Node Client         2023/47/11:531         文明美           InobroShop         2023/47/11:535         文档美                                                                                                    | WPS元母                | EBpro                     | 2023/6/27 9:17 文件夹  |
|                                                                                                    | HCPWorks3_V1.0.0         2023/8/31 5:18         文件夹           ii Node Client         2023/5/11 15:31         文件夹           ii noêProShop         2023/6/21 12:58         文件夹                                                                                                    | 此申脳                  | EVCapture                 | 2023/3/8 22:25 文件夹  |
| ▲ 計算費 (C) 2023/8/3 15:18 2023/8/3 15:18                                                                                                    | Inde Client         2023/5/11 15:31         文件夹           IndProShop         2023/6/21 12:58         文件夹                                                                                                    | 本地磁盘 (C·)            | HCPWorks3_V1.0.0          | 2023/8/3 15:18 文件类  |
| 100-11 (C) 100-11 (C)                                                                                                    | ■ InoProShop 2023/6/21 12:58 文件来                                                                                                    |                      | ڬ iNode Client            | 2023/5/11 15:31 文件夹 |

2. 清除 C 盘缓存文件:缓存文件对应路径 C:\ProgramData,找到 HCP Works3\_V1.0.0 文件夹并删除

注: ProgramData 文件夹是隐藏文件夹,请在【查看】->【显示】->勾选【隐藏的项目】

| ProgramData                            |           | x +                                                                           |                 |         |                   | - 0 |
|----------------------------------------|-----------|-------------------------------------------------------------------------------|-----------------|---------|-------------------|-----|
| 🕀 erat - 🐰                             |           |                                                                               |                 |         |                   |     |
| $\leftarrow \rightarrow \vee \uparrow$ | 🚞 > 此用    | B筋 > 本地調査 (C) > ProgramData >                                                 | ×               | 0 7     | E ProgramData 中接索 | م   |
| ↑ 主文件夹                                 | 1         | 88                                                                            | 修改日期            | 82      | 大小                |     |
|                                        |           | 🗋 cm-lock                                                                     | 2023/8/1 19:53  | 文件      | 0 KB              |     |
| (四) 点页                                 | *         | 2 APStartupCulture.xml                                                        | 2023/7/26 0:33  | XML文件   | 1 KB              |     |
| 🛓 下號                                   | *         | APStartupCulture                                                              | 2023/7/25 12:17 | 文件      | 1 KB              |     |
| 🔤 文档                                   | *         | regid.2009-05.com.Rexerasoftware_97A57C88-97E2-4045-A27A-FE99AFSA1381.swidtag | 2022/12/7 9:42  | SWIDTAG | i 文件 11 KB        |     |
| 🖪 開片                                   | *         | HCP Works3_V1.0.0                                                             | 2023/8/3 14:55  | 文件夹     |                   |     |
| () 當乐                                  | *         | regid.1991-05.com.microsoft                                                   | 2023/8/1 19:53  | 文件夹     |                   |     |
| 10.40                                  | *         | The VMware                                                                    | 2023/8/1 19:53  | 文件夹     |                   |     |
| 1027 0000 000                          | 1 4.6.1.( | boost_interprocess                                                            | 2023/7/25 16:46 | 文件夹     |                   |     |
| a plc.device                           | -         | VisualStylesEditor                                                            | 2023/7/20 23:13 | 文件夹     |                   |     |
| 1 配方卡                                  |           | CODESYS                                                                       | 2023/7/20 23:07 | 文件夹     |                   |     |
| Ding Flies                             |           | tenze                                                                         | 2023/7/20 13:18 | 文件夹     |                   |     |
| _                                      |           | Package Cache                                                                 | 2023/7/20 13:17 | 文件夹     |                   |     |
| A WDC∓#                                |           | 늘 Samsung Apps                                                                | 2023/7/20 13:02 | 文件夹     |                   |     |
| emitt.                                 |           | 늘 Packages                                                                    | 2023/7/19 18:07 | 文件夹     |                   |     |
|                                        |           | Thunder Network                                                               | 2023/7/17 15:40 | 文件夹     |                   |     |
|                                        |           | 🚬 kingsoft                                                                    | 2023/7/17 15:40 | 文件夹     |                   |     |
| ) = \$()+(D))                          |           | 📒 Softing                                                                     | 2023/7/15 23:34 | 文件夹     |                   |     |
| > = ±iš(ti)                            |           | Ta AD                                                                         | 2023/7/14 13:52 | 文件夹     |                   |     |
| 73 个项目                                 |           |                                                                               |                 |         |                   | =   |

|                         | 10 W C U IV M+ *     | - ** .             |                                          |                     |             |     |                |  |
|-------------------------|----------------------|--------------------|------------------------------------------|---------------------|-------------|-----|----------------|--|
| → ~ ↑ <b>Ľ</b> → 88     | 2版 > 本地磁盘 (Ci) >     | □ 絕大图标             |                                          |                     |             | v c | 在 本地磁盘 (C) 中微索 |  |
| 主文件夹                    | 名称<br>IDumpStack.log | □ 大園标<br>□ 中園标     | 修改日期<br>2023/7/14 13:40                  | <b>建型</b><br>文本文档   | 大小<br>12 K8 |     |                |  |
| 40 ×                    | Profinet/OCDTMJog    | 88 小園标<br>111 列表   | 2023/7/1 23:03                           | 文本文档                | 27 KB       |     |                |  |
| 文档 /                    | Biggibt              | • 三 洋田信息<br>811 平城 | 2023/3/30 16:17                          | 文本文档<br>MARVER 文ift | 1 KB        |     |                |  |
| ■                       | Windows              | 第 内容               | 2023/8/3 15:29                           | 文件夹                 | 0 10        |     |                |  |
| NEST #                  | Program Lites        | 显示 >               | · □ 导航電格 V3 1230                         | 文件夹                 |             |     |                |  |
| a.pic.device #<br>配方卡 # | Programme            | 1                  | 使用项目复进框可经检选择多个项目。 25                     | 文件央                 |             |     |                |  |
| Ding flies              | TestLog              | 1                  | ○ 項目調透照 750 12.5 A > ○ 文件計 展名 1/18 11:02 | 文件实                 |             |     |                |  |
| WPS安全                   | Siemens              |                    | ◆ 除線的項目                                  | 文件夹                 |             |     |                |  |
| L本地理者(C)<br>- 软件(D)     | - 554                |                    | 2023/6/12 16:58<br>2023/6/6 23:13        | 文件实                 |             |     |                |  |
| — 生活 (E:)               | instrub              |                    | 2023/6/3 11:04                           | 文件表                 |             |     |                |  |

## 1.4 包安装

#### 1) 打开软件,选项卡选择【工具】

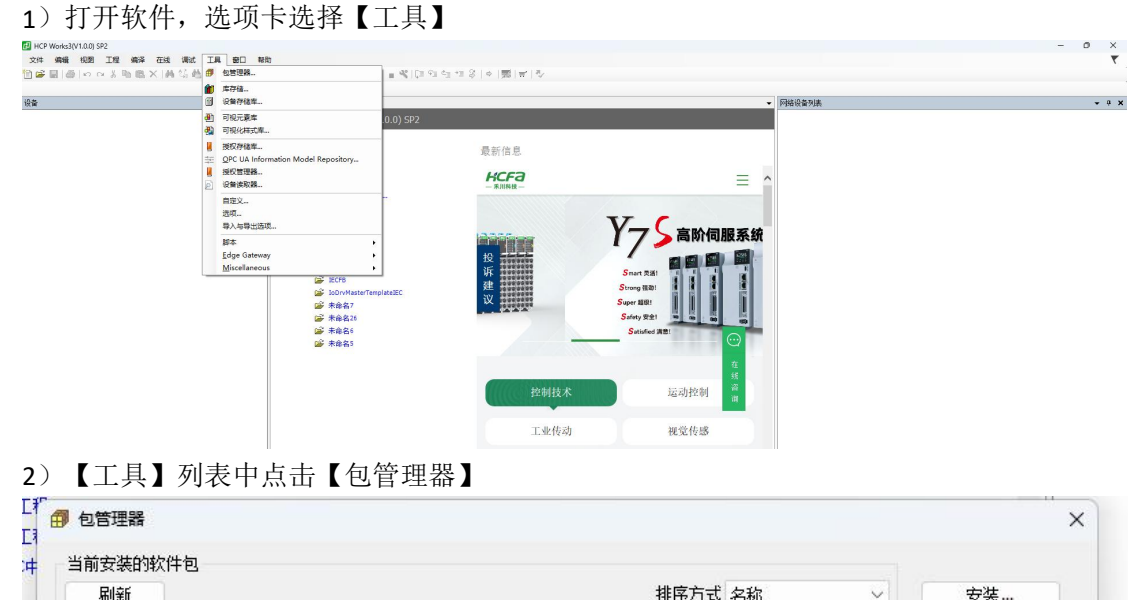

| CODESYS Application Composer<br>CODESYS Automation Server Connector<br>CODESYS C Code Integration<br>CODESYS CANopen | 4.0.0.0<br>1.22.0.0 | 2023/8/5<br>2023/8/5 | 搜索       | 洋细道服 |
|----------------------------------------------------------------------------------------------------|---------------------|----------------------|----------|------|
| CODESYS Automation Server Connector<br>CODESYS C Code Integration<br>CODESYS CANopen                                 | 1.22.0.0            | 2023/8/5             |          |      |
| CODESYS C Code Integration<br>CODESYS CANopen                                                                        | 4000                |                      | 不需求许可证   |      |
| CODESYS CANopen                                                                                                    | 1.0.0.0             | 2023/8/5             | 不需求许可证   |      |
|                                                                                                    | 4.0.0.0             | 2023/8/5             | 搜索       |      |
| CODESYS CFC                                                                                                    | 4.1.0.0             | 2023/8/5             | 不需求许可证   |      |
| CODESYS Code Generator 166                                                                                           | 4.0.0.0             | 2023/8/5             | 不需求许可证   |      |
| CODESYS Code Generator ARM                                                                                           | 4.0.0.0             | 2023/8/5             | 不需求许可证   |      |
| CODESYS Code Generator ARM64                                                                                         | 4.0.0.0             | 2023/8/5             | 不需求许可证   |      |
| CODESYS Code Generator Blackfin                                                                                      | 4.0.0.0             | 2023/8/5             | 搜索       |      |
| CODESYS Code Generator ColdFire                                                                                      | 4.0.0.0             | 2023/8/5             | 搜索       |      |
| CODESYS Code Generator Cortex M3                                                                                     | 4.0.0.0             | 2023/8/5             | 搜索       |      |
| CODESYS Code Generator MIPS                                                                                          | 4.0.0.0             | 2023/8/5             | 搜索       |      |
| CODESYS Code Generator PowerPC                                                                                       | 4.0.0.0             | 2023/8/5             | 搜索       |      |
| CODESYS Code Generator RX                                                                                            | 4.0.0.0             | 2023/8/5             | 搜索       |      |
| CODESYS Code Generator SH                                                                                            | 4.0.0.0             | 2023/8/5             | 搜索       |      |
| CODESYS Code Generator TIC28x                                                                                        | 4.0.0.0             | 2023/8/5             | 搜索       |      |
| CODESYS Code Generator TriCore                                                                                       | 4.0.0.0             | 2023/8/5             | 搜索       |      |
| CODESYS Communication                                                                                                | 4.0.0.0             | 2023/8/5             | 搜索       |      |
| CODESYS Compatibility Package                                                                                        | 3.5.17.20           | 2023/8/5             | 授权信息无法获取 |      |

#### 3)点击【安装】,找到包的存储位置,选中需要安装的包,点击【打开】

| ₫ 打开                                        |                                   |                 |               |           |     |                                       | ×        |
|---------------------------------------------|-----------------------------------|-----------------|---------------|-----------|-----|---------------------------------------|----------|
| ← → ~ ↑ 🚞 > 此电脑 > 工作(F;) >                  | > 禾川 > IDE开发 > 禾川软件 > 正式版 > 1     | /1.0.0 > 包文件    |               |           | ~ C | 在 包文件 中报素                             | Ą        |
| 组织 ▼ 新建文件夹                                  |                                   |                 |               |           |     | ≣ •                                   | •        |
| ■ HCQ5定制                                    | 名称 ^                              | 修改日期            | 美型            | 大小        |     |                                       |          |
| CODEMO                                      | HCPWorks3 1.0.0 SP1.package       | 2023/7/18 15:37 | CODESVS Packa | 8,453 KB  |     |                                       |          |
| ≥ 4102_16c7 0081_3.5.14.10 ≥ HCP Work3安織及更新 | HCPWorks3 1.0.0 SP2_build23080114 | 2023/8/4 12:39  | CODESVS Packa | 13,179 KB |     |                                       |          |
| > ● WPS云盘<br>~ ■ 此电频                        |                                   |                 |               |           |     |                                       |          |
| > 🏪 本地磁盘 (C:)                               |                                   |                 |               |           |     |                                       |          |
| > 🕳 软件 (D:)                                 |                                   |                 |               |           |     |                                       |          |
| > 生活 (E:)                                   |                                   |                 |               |           |     |                                       |          |
| ★ ★ ★ ★ ★ ★ ★ ★ ★ ★ ★ ★ ★ ★ ★ ★ ★ ★ ★       | SP1.package                       |                 |               |           | ~   | Package (*.package)<br>打开( <u>O</u> ) | ~<br>Rin |

4)选中包,勾选【Allow unsigned and self-signed packages】,点击【OK】

|      |                | Signed by               |  |  |
|------|----------------|-------------------------|--|--|
| HCPW | orks3 1.0.0 SP | 2 <unsigned></unsigned> |  |  |
|      |                |                         |  |  |
|      |                |                         |  |  |
|      |                |                         |  |  |
|      |                |                         |  |  |
|      |                |                         |  |  |
|      |                |                         |  |  |
| 1    |                |                         |  |  |
|      |                |                         |  |  |

5)选择【完全安装】,点击【Next】

|            | 🗊 安装 - Choose Setup Type 🛛 🗙 🗙                                                                                   |
|------------|----------------------------------------------------------------------------------------------------|
| ip<br>Ip   | HCPWorks3 1.0.0 SP2 [1.0.0.0] Please select the type of setup you would like to perform.                         |
| nttoo能P:es | <ul> <li>完全安装<br/>将安装所有包组件。</li> <li>典型安装<br/>将安装最常用的包组件。</li> <li>自定义安装<br/>选择安装哪些包组件。<br/>推荐高级用户使用。</li> </ul> |
| d<br>at    | Cancel < Back Next > Finish                                                                                      |
|            |                                                                                                    |

6) 点击【Next】

| HCPWorks                      | 53 1.0.0 SP2 [1.0.0                                | 0.0]                                            |                                  | - |
|-------------------------------|----------------------------------------------------|-------------------------------------------------|----------------------------------|---|
| One or more<br>select all the | e components in this pa<br>e versions which should | ckage will modify exis<br>be upgraded by this p | ting versions. Please<br>ackage. | Ø |
|                               | or <mark>ks3 V1.0.0</mark>                         |                                                 |                                  |   |
|                               |                                                    |                                                 |                                  |   |
|                               |                                                    |                                                 |                                  |   |
|                               |                                                    |                                                 |                                  |   |
|                               |                                                    |                                                 |                                  |   |
|                               |                                                    |                                                 |                                  |   |
|                               |                                                    |                                                 |                                  |   |
|                               |                                                    |                                                 |                                  |   |
|                               |                                                    |                                                 |                                  |   |
|                               |                                                    |                                                 |                                  |   |
| l                             |                                                    |                                                 |                                  |   |
|                               |                                                    |                                                 |                                  |   |

7 )提示【The package is prepared for installation. Please close all instances to finish the installation】已准备好安装包,请关闭编程软件以完成安装,点击【Finish】

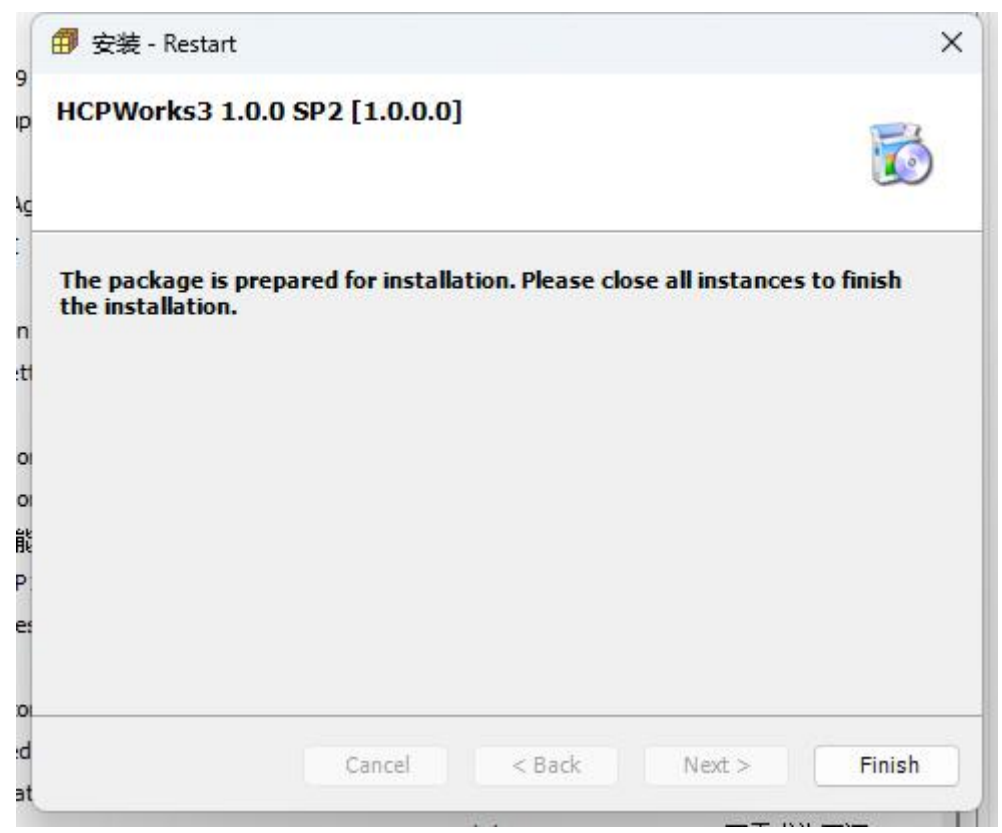

8) 提示【1 pending installation】,此时关闭包管理器弹窗,并且关闭 HCP Works3 软件,安装包将进行自动安装

| 刷新                                  |           |          | 排序方  | 方式名称 🗸   | 安装…          |
|-------------------------------------|-----------|----------|------|----------|--------------|
| 名称                                  | 版本        | 安装日期     | 更新信息 | 授权信息     | 卸载           |
| CODESYS Application Composer        | 4.0.0.0   | 2023/8/5 |      | 不需求许可证   | 详细说明         |
| CODESYS Automation Server Connector | 1.22.0.0  | 2023/8/5 |      | 不需求许可证   | PT 44 0 (->) |
| CODESYS C Code Integration          | 4.0.0.0   | 2023/8/5 |      | 不需求许可证   |              |
| CODESYS CANopen                     | 4.0.0.0   | 2023/8/5 |      | 不需求许可证   |              |
| CODESYS CFC                         | 4.1.0.0   | 2023/8/5 |      | 不需求许可证   |              |
| CODESYS Code Generator 166          | 4.0.0.0   | 2023/8/5 |      | 不需求许可证   |              |
| CODESYS Code Generator ARM          | 4.0.0.0   | 2023/8/5 |      | 不需求许可证   |              |
| CODESYS Code Generator ARM64        | 4.0.0.0   | 2023/8/5 |      | 不需求许可证   |              |
| CODESYS Code Generator Blackfin     | 4.0.0.0   | 2023/8/5 |      | 不需求许可证   |              |
| CODESYS Code Generator ColdFire     | 4.0.0.0   | 2023/8/5 |      | 不需求许可证   |              |
| CODESYS Code Generator Cortex M3    | 4.0.0.0   | 2023/8/5 |      | 不需求许可证   |              |
| CODESYS Code Generator MIPS         | 4.0.0.0   | 2023/8/5 |      | 不需求许可证   |              |
| CODESYS Code Generator PowerPC      | 4.0.0.0   | 2023/8/5 |      | 不需求许可证   |              |
| CODESYS Code Generator RX           | 4.0.0.0   | 2023/8/5 |      | 不需求许可证   |              |
| CODESYS Code Generator SH           | 4.0.0.0   | 2023/8/5 |      | 不需求许可证   |              |
| CODESYS Code Generator TIC28x       | 4.0.0.0   | 2023/8/5 |      | 不需求许可证   |              |
| CODESYS Code Generator TriCore      | 4.0.0.0   | 2023/8/5 |      | 不需求许可证   |              |
| CODESYS Communication               | 4.0.0.0   | 2023/8/5 |      | 不需求许可证   |              |
| CODESYS Compatibility Package       | 3.5.17.20 | 2023/8/5 |      | 授权信息无法获取 |              |
| a                                   |           |          |      |          |              |

#### 注: 包安装完成前, 禁止打开软件

#### 9) 包自动安装,弹出权限许可,点击【是】

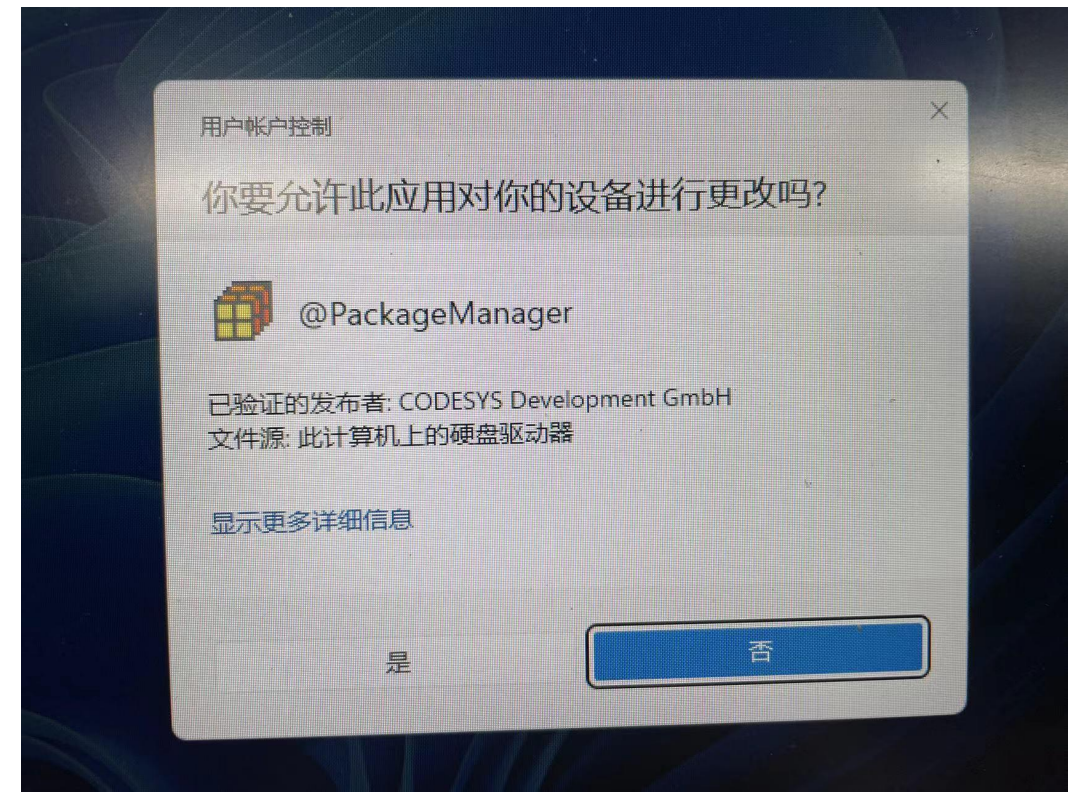

10)开始安装,进度条显示安装进度

| 🗿 安装 -             | Progress                                             |                                       |                                                                         |                     |    | ×      |
|--------------------|------------------------------------------------------|---------------------------------------|-------------------------------------------------------------------------|---------------------|----|--------|
| HCPWor<br>Please w | r <b>ks3 1.0.0 S</b><br>vait while the pa            | <b>P2 [1.0.0.0</b><br>ackage is being | )]<br>ginstalled.                                                       |                     |    | Ø      |
| HCPWorks           | 3 1.0.0 SP2                                          |                                       |                                                                         |                     |    |        |
| 。<br>插件: Pac       | kage \Componer                                       | nt_0\PlugIn\hct                       | faNetWorkConf                                                           | figuration.plugin.c | 11 |        |
| 25                 |                                                      |                                       |                                                                         |                     |    |        |
| *                  |                                                      |                                       |                                                                         |                     |    |        |
|                    |                                                      |                                       |                                                                         |                     |    | Einich |
|                    |                                                      | Cancel                                | < Back                                                                  | Next >              |    | FILIER |
| 点击【Next】           | (                                                    | Cancel                                | < Back                                                                  | Next >              |    | Finish |
| 点击【Next】<br>9      | (<br>Setup Comple                                    | Cancel                                | < Back                                                                  | Next >              | -  | ×      |
| 点击【Next】<br>9      | (<br>Setup Comple<br>r <b>ks3 1.0.0 S</b>            | Cancel<br>eted<br>SP2 [1.0.0.0        | < Back                                                                  | Next >              |    | ×      |
| 点击【Next】<br>9      | (<br>Setup Comple<br><b>rks3 1.0.0 S</b><br>成功安装.单击  | Cancel<br>eted<br><b>P2 [1.0.0.0</b>  | < Back<br>)]<br>导或者单击'下-                                                | Next ><br>一步'查看摘要.  |    | ×      |
| 点击【Next】<br>9      | (<br>Setup Comple<br><b>rks3 1.0.0 S</b><br>成功安装.单击  | Cancel<br>eted<br>。<br>P2 [1.0.0.0    | <back< td=""><td>Next &gt;<br/>一步'查看摘要.</td><td></td><td>×</td></back<> | Next ><br>一步'查看摘要.  |    | ×      |
| 点击【Next】<br>9      | (<br>Setup Comple<br><b>rks3 1.0.0 S</b><br>成功安装.单击  | Cancel<br>eted<br>SP2 [1.0.0.0        | <back< td=""><td>Next&gt;<br/>一步'查看摘要.</td><td></td><td>×</td></back<>  | Next><br>一步'查看摘要.   |    | ×      |
| 点击【Next】<br>9      | (<br>Setup Comple<br><b>rks3 1.0.0 S</b><br>成功安装.单击  | Cancel<br>eted<br>。<br>P2 [1.0.0.0    | <back< td=""><td>Next&gt;<br/>一步'查看摘要.</td><td></td><td>×</td></back<>  | Next><br>一步'查看摘要.   |    | ×      |
| 点击【Next】<br>9      | (<br>Setup Comple<br>r <b>ks3 1.0.0 S</b><br>成功安装.单击 | Cancel<br>eted<br>P2 [1.0.0.0         | < Back<br>)]<br>}或者单击'下-                                                | Next><br>一步'查看摘要.   |    | ×      |
| 点击【Next】<br>9      | (<br>Setup Comple<br><b>rks3 1.0.0 S</b><br>成功安装.单击  | Cancel<br>eted<br>。<br>P2 [1.0.0.0    | <back< td=""><td>→步'查看摘要.</td><td></td><td>×</td></back<>               | →步'查看摘要.            |    | ×      |
| 点击【Next】<br>9      | Setup Comple<br>r <b>ks3 1.0.0 S</b><br>成功安装.单击      | Cancel<br>eted<br>P2 [1.0.0.0         | <back< td=""><td>——歩"查看摘要.</td><td></td><td>×</td></back<>              | ——歩"查看摘要.           |    | ×      |

12) 点击【Finish】完成安装

| HCPWorks3 1.0.0 SP2<br>Installation summary      |        |        |        |        |
|--------------------------------------------------|--------|--------|--------|--------|
| 摘要                                               |        |        |        |        |
| <ul> <li>□ 设备描述 (6)</li> <li>□ 文件 (2)</li> </ul> |        |        |        |        |
|                                                  | Cancel | < Back | Next > | Finish |

## 1.5 包卸载

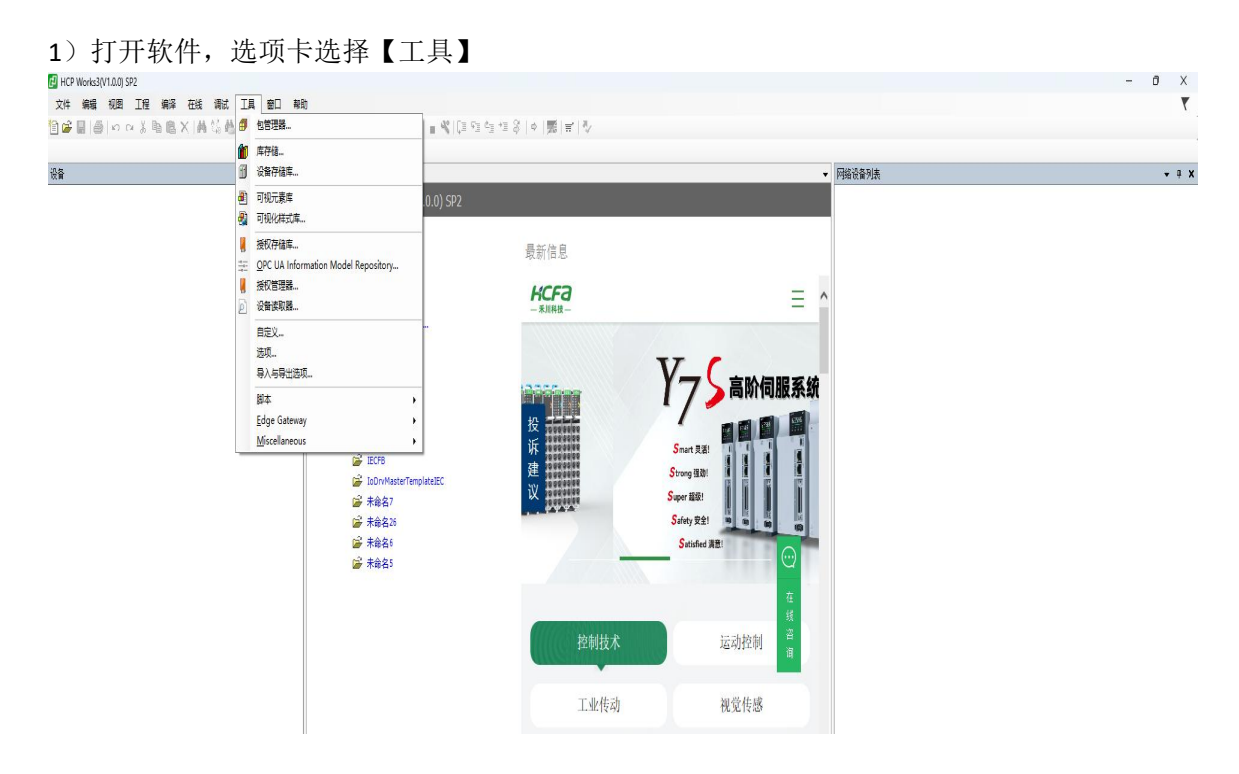

2) 【工具】列表中点击【包管理器】选择需要卸载的包文件,点击【卸载】

| 刷新                                  |                       |          | 排序7  | 方式名称 ~   | 安装                 |
|-------------------------------------|-----------------------|----------|------|----------|--------------------|
| 名称                                  | 版本                    | 安装日期     | 更新信息 | 授权信息     | 卸载                 |
| CODESYS Application Composer        | 4.0.0.0               | 2023/8/5 |      | 搜索       | 详细说明               |
| CODESYS Automation Server Connector | 1.22.0.0              | 2023/8/5 |      | 不需求许可证   | a l'approversation |
| CODESYS C Code Integration          | 4.0.0.0               | 2023/8/5 |      | 不需求许可证   |                    |
| CODESYS CANopen                     | 4.0.0.0               | 2023/8/5 |      | 搜索       |                    |
| CODESYS CFC                         | 4.1.0. <mark>0</mark> | 2023/8/5 |      | 不需求许可证   |                    |
| CODESYS Code Generator 166          | 4.0.0.0               | 2023/8/5 |      | 不需求许可证   |                    |
| CODESYS Code Generator ARM          | 4.0.0.0               | 2023/8/5 |      | 不需求许可证   |                    |
| CODESYS Code Generator ARM64        | 4.0.0.0               | 2023/8/5 |      | 不需求许可证   |                    |
| 🗊 CODESYS Code Generator Blackfin   | 4.0.0.0               | 2023/8/5 |      | 搜索       |                    |
| 🗊 CODESYS Code Generator ColdFire   | 4.0.0.0               | 2023/8/5 |      | 搜索       |                    |
| CODESYS Code Generator Cortex M3    | 4.0.0.0               | 2023/8/5 |      | 搜索       |                    |
| CODESYS Code Generator MIPS         | 4.0.0.0               | 2023/8/5 |      | 搜索       |                    |
| CODESYS Code Generator PowerPC      | 4.0.0.0               | 2023/8/5 |      | 搜索       |                    |
| CODESYS Code Generator RX           | 4.0.0.0               | 2023/8/5 |      | 搜索       |                    |
| CODESYS Code Generator SH           | 4.0.0.0               | 2023/8/5 |      | 搜索       |                    |
| CODESYS Code Generator TIC28x       | 4.0.0.0               | 2023/8/5 |      | 搜索       |                    |
| CODESYS Code Generator TriCore      | 4.0.0.0               | 2023/8/5 |      | 搜索       |                    |
| CODESYS Communication               | 4.0.0.0               | 2023/8/5 |      | 搜索       |                    |
| CODESYS Compatibility Package       | 3.5.17.20             | 2023/8/5 |      | 授权信息无法获取 |                    |
| 🛲                                   |                       |          |      | 6h+      |                    |

3) 点击【Next】

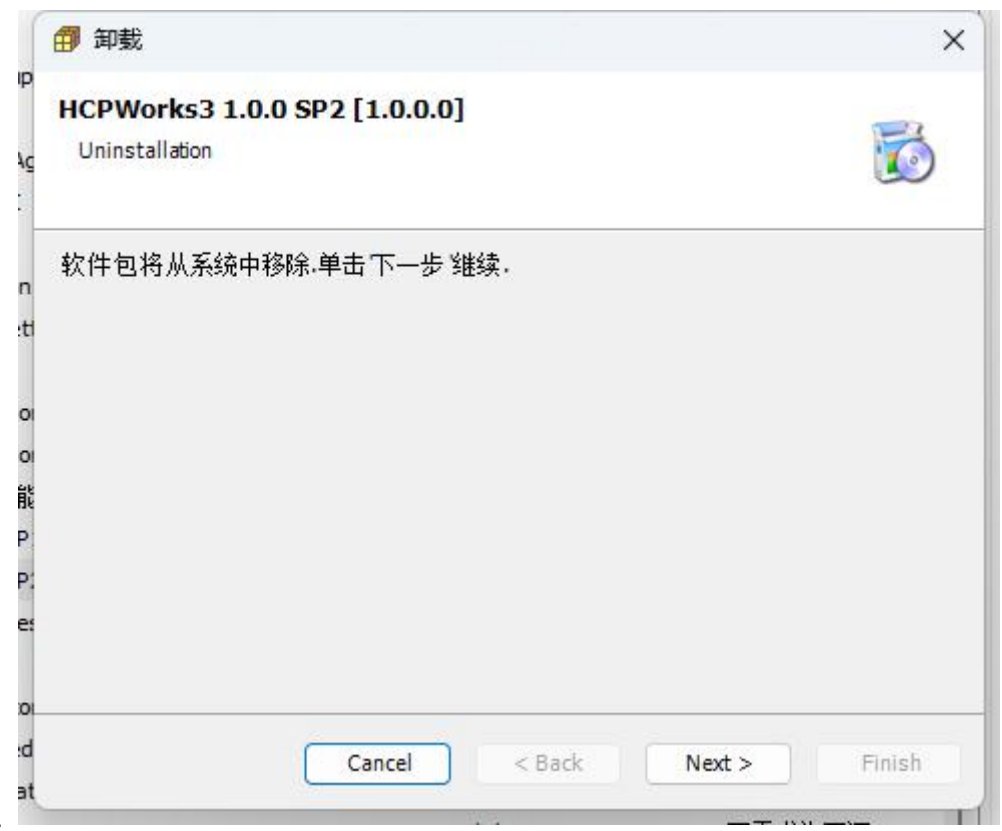

4 )提示【The package is prepared for uninstallation. Please close all instances to finish the uninstallation】已准备好卸载包,请关闭软件以完成卸载,点击【Finish】

|   | 🗇 卸载                                                                           | ×                       |
|---|--------------------------------------------------------------------------------|-------------------------|
| P | HCPWorks3 1.0.0 SP2 [1.0.0.0]                                                  | =2                      |
| ç |                                                                                |                         |
| 1 | The package is prepared for uninstallation. Please close a the uninstallation. | all instances to finish |
|   |                                                                                |                         |
| l |                                                                                |                         |
|   |                                                                                |                         |
|   |                                                                                |                         |
|   |                                                                                |                         |
|   |                                                                                |                         |
|   |                                                                                |                         |
|   |                                                                                |                         |
|   | Cancel < Back N                                                                | ext > Finish            |

5) 提示【1 pending installation】,此时关闭包管理器弹窗,并且关闭 HCP Works3 软件,安装包将进行自动卸载

#### 注: 包卸载完成前, 禁止打开软件

| 刷新                                    |           |          | 排序7  | 5式名称 ~   | 安装           |
|---------------------------------------|-----------|----------|------|----------|--------------|
| 名称                                    | 版本        | 安装日期     | 更新信息 | 授权信息     | 卸载           |
| CODESYS Application Composer          | 4.0.0.0   | 2023/8/5 |      | 不需求许可证   | 详细道明         |
| CODESYS Automation Server Connector   | 1.22.0.0  | 2023/8/5 |      | 不需求许可证   | PT 340009100 |
| CODESYS C Code Integration            | 4.0.0.0   | 2023/8/5 |      | 不需求许可证   |              |
| CODESYS CANopen                       | 4.0.0.0   | 2023/8/5 |      | 不需求许可证   |              |
| CODESYS CFC                           | 4.1.0.0   | 2023/8/5 |      | 不需求许可证   |              |
| CODESYS Code Generator 166            | 4.0.0.0   | 2023/8/5 |      | 不需求许可证   |              |
| CODESYS Code Generator ARM            | 4.0.0.0   | 2023/8/5 |      | 不需求许可证   |              |
| CODESYS Code Generator ARM64          | 4.0.0.0   | 2023/8/5 |      | 不需求许可证   |              |
| CODESYS Code Generator Blackfin       | 4.0.0.0   | 2023/8/5 |      | 不需求许可证   |              |
| CODESYS Code Generator ColdFire       | 4.0.0.0   | 2023/8/5 |      | 不需求许可证   |              |
| CODESYS Code Generator Cortex M3      | 4.0.0.0   | 2023/8/5 |      | 不需求许可证   |              |
| CODESYS Code Generator MIPS           | 4.0.0.0   | 2023/8/5 |      | 不需求许可证   |              |
| CODESYS Code Generator PowerPC        | 4.0.0.0   | 2023/8/5 |      | 不需求许可证   |              |
| CODESYS Code Generator RX             | 4.0.0.0   | 2023/8/5 |      | 不需求许可证   |              |
| CODESYS Code Generator SH             | 4.0.0.0   | 2023/8/5 |      | 不需求许可证   |              |
| CODESYS Code Generator TIC28x         | 4.0.0.0   | 2023/8/5 |      | 不需求许可证   |              |
| CODESYS Code Generator TriCore        | 4.0.0.0   | 2023/8/5 |      | 不需求许可证   |              |
| CODESYS Communication                 | 4.0.0.0   | 2023/8/5 |      | 不需求许可证   |              |
| CODESYS Compatibility Package         | 3.5.17.20 | 2023/8/5 |      | 授权信息无法获取 |              |
| · · · · · · · · · · · · · · · · · · · |           |          |      |          |              |

6)包自动卸载,弹出权限许可,点击【是】

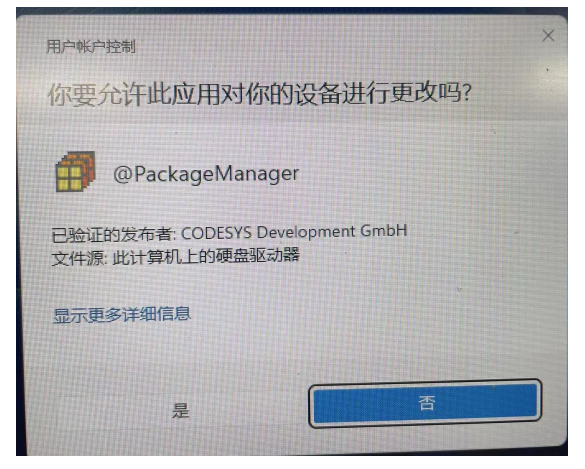

7) 开始卸载,进度条显示卸载进度

| 🗊 卸载                                   |                                            |                  |              | × |
|----------------------------------------|--------------------------------------------|------------------|--------------|---|
| HCPWorks3 1.0.<br>Please wait while th | 0 SP2 [1.0.0.0]<br>epackage is being uning | stalled.         |              | 1 |
| HCPWorks3 1.0.0 SP                     | 2                                          |                  |              |   |
| 插件: Package \Comp                      | onent_0\PlugIn\hcfaNet                     | WorkConfiguratio | n.plugin.dll |   |
|                                        |                                            |                  |              |   |
|                                        |                                            |                  |              |   |

8) 点击【Finish】,完成卸载

| 🞒 卸载      |                     | ×             |
|-----------|---------------------|---------------|
| HCPWorks3 | 1.0.0 SP2 [1.0.0.0] | 1             |
| 软件包已从系统   | 誠功移除.单击'完成'退出向导.    |               |
|           | Cancel < Back       | Next > Finish |

# 2 常见问题

1、软件安装完成后,点击快捷方式软件没有反应。解决措施:以管理员权限运行程序。

| 8    | 26                     | Q     |        | Ø    | Û |              | 1 |
|------|------------------------|-------|--------|------|---|--------------|---|
|      |                        | 打开    |        |      |   | Enter        | ļ |
| L    | G                      | 以管理   | 员身份    | 运行   |   |              | 3 |
| L    | $\bigcirc$             | 打开文   | 件所在    | E的位置 | Ē |              | 9 |
|      | $\widehat{\mathbf{x}}$ | 固定到   | "开始"   |      |   |              |   |
| 9    | ☆                      | 添加到   | 收藏夹    | Ę    |   |              | 1 |
| L    |                        | 压缩为   | 」ZIP文  | (件   |   |              |   |
| é    | <u>()</u>              | 复制文   | 件地址    | Ł    |   | Ctrl+Shift+C | 8 |
|      | Ø                      | 属性    |        |      |   | Alt+Enter    | 1 |
|      | 9                      | 使用 S  | kype ‡ | ŧ享   |   |              |   |
| 8    | ø                      | WinMe | erge   |      |   |              |   |
|      |                        | WinRA | R      |      |   | >            | 1 |
| Wall | 62                     | 显示更   | 多选项    | ā    |   |              |   |
| 1    | -                      |       | _      | _    | - |              | - |

2、软件打开后,界面显示 codesys 网页,或者是设备不完整、伺服没有启动参数

| 28<br>2 | - a x<br>- | 一記 起始页 ×   日 日 CP Works3(V1 0 0)                                                                                |                                              |                                                                                                    |                                                        |
|---------|------------|----------------------------------------------------------------------------------------------------|----------------------------------------------|----------------------------------------------------------------------------------------------------|--------------------------------------------------------|
|         |            | <ul> <li>基本操作</li> <li>● MEIG-</li> <li>● FF2G-</li> <li>● AvoeFFFEG-</li> <li>最近的工程</li> <li>● #683</li> </ul> | RETE<br>SA<br>RETE<br>RETE<br>RETE<br>RETE   | <ul> <li>(416)(大主(11))</li> <li>(416)(大主(11))</li> <li>(11)(11)(11)(11)(11)(11)(11)(11)(11)(11</li></ul> | X , go to the Options dialog and select the LoadsCover |
|         |            |                                                                                                    | 新新 本新 約1<br>位置: C:\Unars\SZL000114\Dressents |                                                                                                    |                                                        |
|         |            |                                                                                                    | -                                            | iki:                                                                                                    | R:A                                                    |

解决措施:此显示是软件没有安装完全,请检查软件安装路径是否有中文,并且按 <u>1.3 软件</u> <u>卸载步骤</u>卸载软件,按 <u>1.2 软件安装步骤</u>重新安装。 3、点击新建工程,工程只有空工程选项

| 管 新建工程                                |               | х |
|---------------------------------------|---------------|---|
| 分类( <u>C</u> ):                       | 模板(I):<br>空工程 |   |
| 一个空工程                                 |               |   |
| 名称(№): 未命名1<br>位置(L): D:\2022项目\新建文件夹 | ξ             |   |
|                                       | 确定 取消         |   |

解决措施:此显示是软件没有安装完全,请检查软件安装路径是否有中文,并且按 <u>1.3 软件</u> <u>卸载步骤</u>卸载软件,按 <u>1.2 软件安装步骤</u>重新安装。

4、打开软件后,新建程序,关闭程序时,提示对 C 盘路径访问被拒绝

| ICP Wo | orks3(V1.0.0)                                                                                                    | × |
|--------|----------------------------------------------------------------------------------------------------|---|
| ×      | 无法在'C:\ProgramData\HCP<br>Works3_V1.0.0\Options\CommonOptions-4B2FCFA0\HCP<br>Works3_V1.0.opt'处写入选项文件:<br>对路径"C:\ProgramData\HCP<br>Works3_V1.0.0\Options\CommonOptions-4B2FCFA0\HCP<br>Works3_V1.0.opt"的访问被拒绝。 |   |
|        | 确定                                                                                                    |   |

解决措施:将软件设置为管理员权限运行。

| 堂坝               | 快捷方式                 | 兼容性           | 安全           | 详细信息      | 以前的版力    | t.     |
|------------------|----------------------|---------------|--------------|-----------|----------|--------|
| 하면네              | い理度文能力               | 治人馬士          | ×土<br>的 Wind |           |          | r<br>- |
| 四年月              | 品在序不能13<br>兼容性疑难解    | 答。            | Hill AALLIG  | lows 上正吊_ | LIF, 间本叫 | •      |
|                  | 运行兼容性                | 疑难解答          |              |           |          |        |
| <u>केप्रति</u> ः | 手动洗择兼容               | 神设署?          |              |           |          |        |
| 兼容               | ₽模式<br>以兼容模式⊍        | 行这个程          | . <b>?</b> : |           |          |        |
| Wir              | ndows 8              |               |              | ~         |          |        |
| 设置               | 1                    |               |              |           |          |        |
|                  | 简化的颜色植               | 铥             | L            |           |          |        |
| 8 (3             | <b>ວ</b> (256)色      |               | 1            |           |          |        |
|                  | <b>哥 640 x 480</b> ) | <b>屏幕分辨</b> 系 | 行            |           |          |        |
|                  | 禁用全屏优化               |               |              |           |          |        |
|                  | 以管理员身份               | 运行此程          | 序            |           |          |        |
|                  | 主册此程序以               | 【重新启动         |              |           |          |        |
|                  | 使用旧版显示               | 、器 ICC 颜      | 巴官坦          |           |          |        |
|                  | 更改高                  | DPI设置         | -+           |           |          |        |
|                  | 💔 更改所有               | 用户的设计         | 5            | ~         |          |        |
|                  |                      |               |              | -         |          |        |
|                  |                      |               |              |           |          |        |
|                  |                      |               |              |           |          |        |
|                  |                      |               |              |           |          |        |
|                  |                      |               |              |           |          |        |

5、安装软件报错显示没有.NET 环境

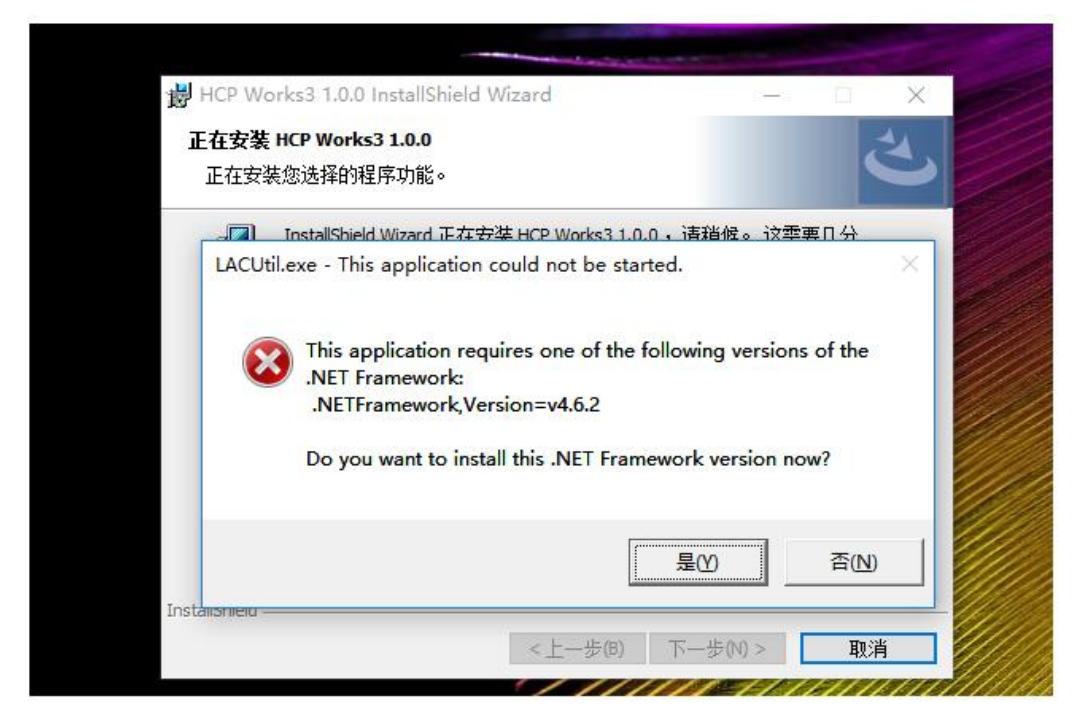

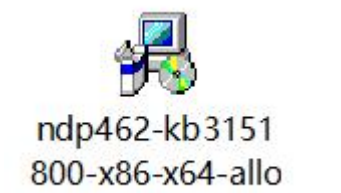

解决措施:请通过此软件对.NET环境进行安装后,

,再执行 HCP

Works3 的安装程序。

6、软件新建工程,提示如下弹窗

| HCP Wo | rks3(V1.0.0)                                                                       | × |  |  |  |  |  |  |  |
|--------|------------------------------------------------------------------------------------|---|--|--|--|--|--|--|--|
|        | 库 'System'('D:\hcfa&&&\HCFA_Q\CODESYS\Repository\Managed<br>Libraries')不兼容,因为下列原因: |   |  |  |  |  |  |  |  |
|        | • 文件夹'D:\hcfa���\HCFA_Q\CODESYS\Repository\Managed Libraries'<br>似乎不是库的根目录.        |   |  |  |  |  |  |  |  |
|        | 在库文件夹中,请避免手动复制或移动文件!                                                               |   |  |  |  |  |  |  |  |
|        | 确定                                                                                 |   |  |  |  |  |  |  |  |

解决措施:软件安装路径存在中文,请检查软件安装路径是否有中文,并且按 <u>1.3 软件卸载</u> 步骤卸载软件,按 <u>1.2 软件安装步骤</u>重新安装。

7、软件打开 codesys 工程后,设备树显示红色问号

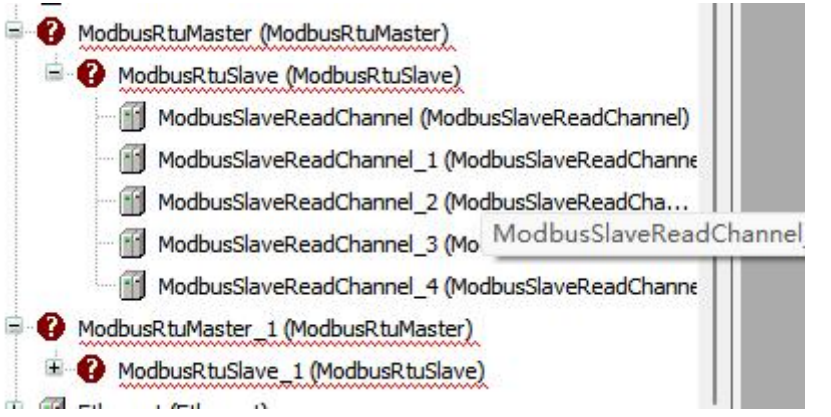

解决措施:当前版本不存在设备描述,第三方设备,请添加设备 XML、EDS 描述,禾川设备,请进行设备更新。

注:针对 EIP 设备的 Scanner、Adapter,请重新添加,不要进行更新。

8、工程点击登录,弹窗不支持当前设备登录

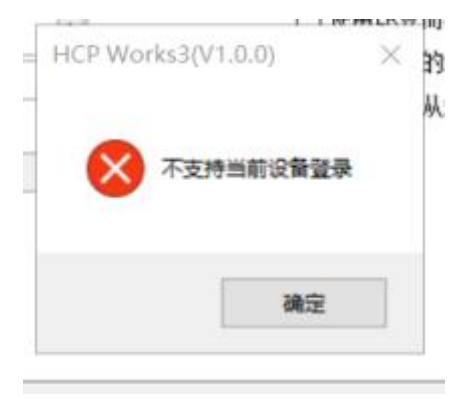

解决措施: 1、检查设备型号是否选择正确;

2、HCQ5P 及以上设备出现此弹窗,请选择安装更新包 HCP Works3 1.0.0 SP1,

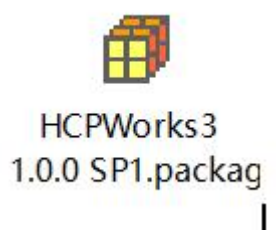

9、添加设备没有启动参数、同步模式选择

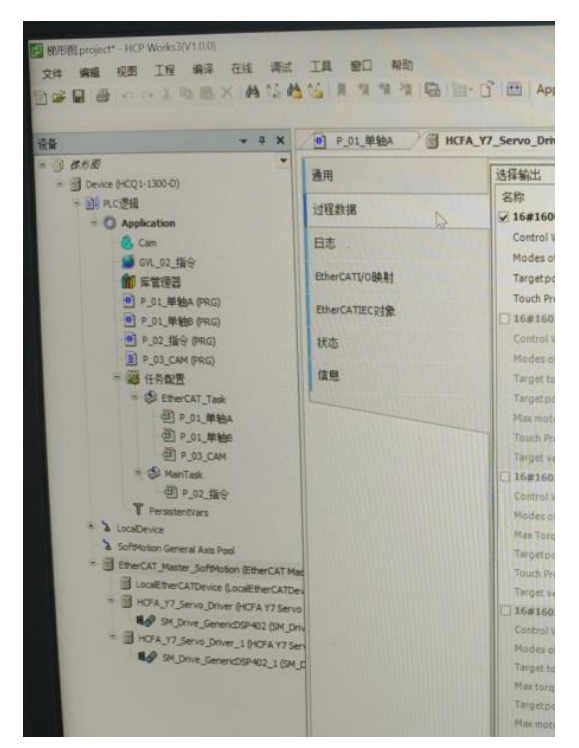

解决措施: 1、卸载软件, <u>控制器: Q 系列编程软件 (hcfa.cn)</u>链接下载软件安装重新 安装。

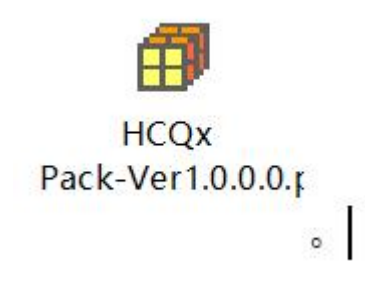

0

2、更新 HCQx Pack-Ver1.0.0.0. package 包文件,

10、该对象已经保存了较新的版本。

| мн                                                         |      |      | E             |           | - <b>U</b> |            |             |               |         |        |
|------------------------------------------------------------|------|------|---------------|-----------|------------|------------|-------------|---------------|---------|--------|
| ■ · 🗿 Q7P多釉 - 双主站-128+128                                  | 该对   | 象已经  | ♀保存了较新的版      | 志,并且包含词   | 亥版本无       | 法显示的数      | 据,请注意,因此    | 北编辑器内容可能与原    | 题始内容不同. |        |
| = Device (HCQ0-1200-D) [不完整]                               | 17.0 |      |               |           | 4          | -          |             |               | 10-1 0  | (h === |
| □ 副 PLC逻辑                                                  | 通用   | 1 13 | 桂類据   启动参数    | 日志 Ethe   | erCAT 参    | · 委页 🎟 Eth | ierCATI/O映射 | EtherCATIEC对象 | 状态      | 信息     |
| - O Application                                            |      | 态加 [ | ≥ 编辑 × 删除     | ● 上移 🔸    | Move Do    | wn         |             |               |         |        |
| - * AxisControlDUT (STRUCT)                                | 行    |      | 索引:子索引        | 名称        | 值          | 位长度        | 错误时中止       | 如果有错,则跳行      | 下一行     | 注释     |
| - 🧭 GVL                                                    | 11 - | 1    | 16#6060:16#00 | Command 0 | 8          | 8          |             |               | 0       |        |
| - 🍯 GVL_1                                                  |      |      |               |           |            |            |             | _             |         |        |
| 👘 库管理器                                                     |      |      |               |           |            |            |             |               |         |        |
| FB_AxisControl (FB)                                        |      |      |               |           |            |            |             |               |         |        |
| PLC_EtherCAT (PRG)                                         |      |      |               |           |            |            |             |               |         |        |
| AxisAdrAssignment                                          |      |      |               |           |            |            |             |               |         |        |
| PLC_EtherCAT_1 (PRG)                                       |      |      |               |           |            |            |             |               |         |        |
| AxisAdrAssignment                                          |      |      |               |           |            |            |             |               |         |        |
| 三 🌇 任务配置                                                   |      |      |               |           |            |            |             |               |         |        |
| ETHERCAT_C                                                 |      |      |               |           |            |            |             |               |         |        |
| PLC_EtherCAT                                               |      |      |               |           |            |            |             |               |         |        |
| ETHERCAT_D                                                 |      |      |               |           |            |            |             |               |         |        |
| PLC_EtherCAT_1                                             |      |      |               |           |            |            |             |               |         |        |
| EtherCAT_Task                                              |      |      |               |           |            |            |             |               |         |        |
| MainTask                                                   |      |      |               |           |            |            |             |               |         |        |
| LocalDevice                                                |      |      |               |           |            |            |             |               |         |        |
| SoftMotion General Axis Pool                               |      |      |               |           |            |            |             |               |         |        |
| EtherCAT_Master_SoftMotion (EtherCAT Master SoftMotion)    |      |      |               |           |            |            |             |               |         |        |
| LocalEtherCATDevice (LocalEtherCATDevice)                  |      |      |               |           |            |            |             |               |         |        |
| HCFA_X3E_Servo_Driver (HCFA Y7 Servo Driver) [不完整]         |      |      |               |           |            |            |             |               |         |        |
| = 1 HCFA_X3E_Servo_Driver_1 (HCFA X3E Servo Driver) (不完整   |      |      |               |           |            |            |             |               |         |        |
| Axis 1 (SM Drive GenericDSP402)                            |      |      |               |           |            |            |             |               |         |        |
| = fif HCFA X3E Servo Driver 2 (HCFA X3E Servo Driver) (不完整 |      |      |               |           |            |            |             |               |         |        |
| Axis 2 (SM Drive GenericDSP402)                            |      |      |               |           |            |            |             |               |         |        |
| HCFA_X3E_Servo_Driver_3 (HCFA X3E Servo Driver) (不完整       |      |      |               |           |            |            |             |               |         |        |
| Axis_3 (SM_Drive_GenericDSP402)                            |      |      |               |           |            |            |             |               |         |        |
|                                                            |      |      |               |           |            |            |             |               |         |        |

解决措施:工程创建的版本较高,请另存为低版本打开。

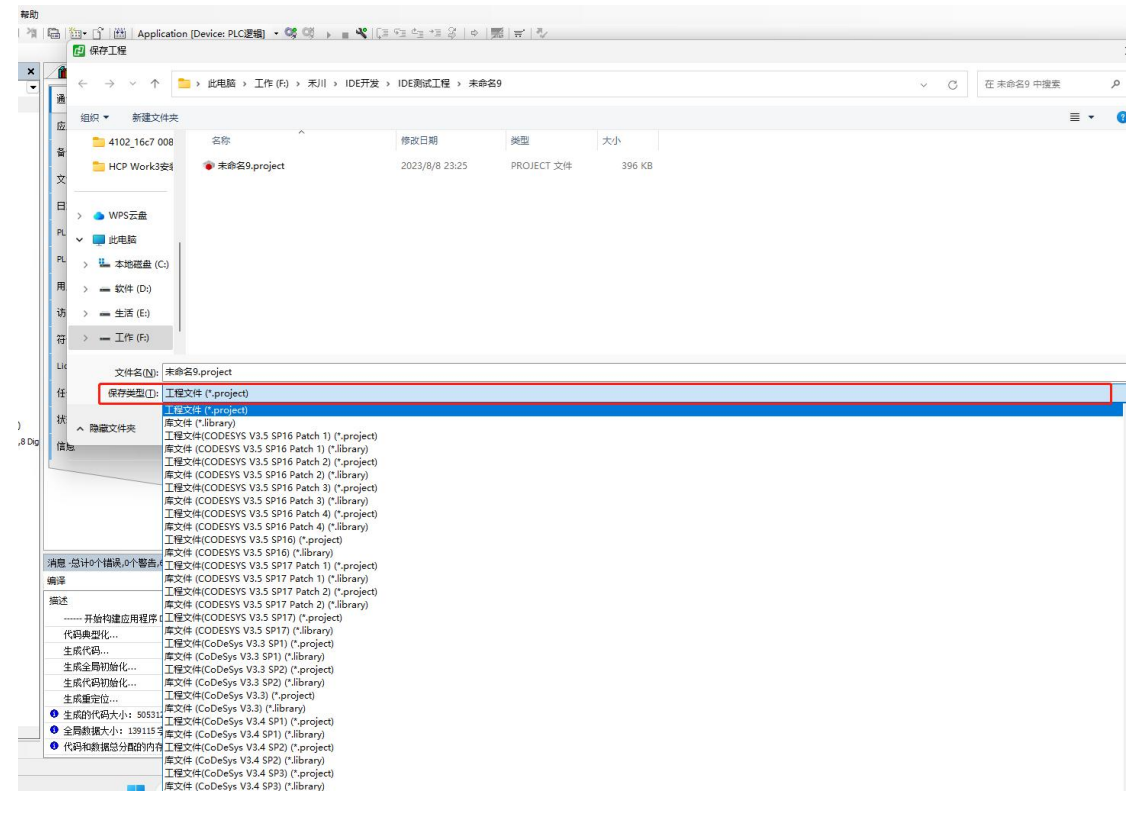

11、Codesys 创建的工程,在 HCP Works3 打开,设备和组件报错

解决措施:在 HCP Works3 开打,通讯类组件、配方类组件,如,配方管理器、符号配置、 EIP 主从站,请删除,重新创建,缺失的从站设备添加从站设备描述,也可工程压缩后,在 HCP Works3 打开。